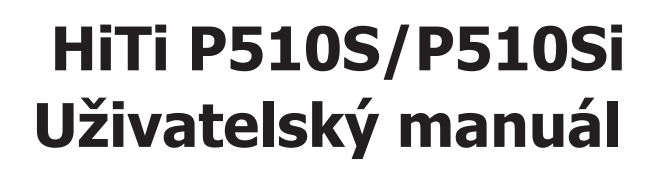

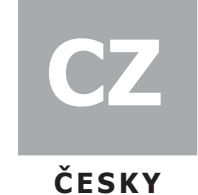

#### 8 Yÿ]hfidcncfbb‡

V případě poruchy přístroj v žádném případě nerozebírejte a nepokoušejte se o jeho opravu.

KONTAKT PRO PŘÍPAD PORUCHY PŘÍSTROJE:

Mobil: 777 713 321 (Libor Škava) 777 713 323 (Monika Škavová)

Tel.: 00420 495 533 650

E-mail: info@excelfoto.cz

#### Obsah

- 1. Kontrola obsahu balení
- 2. Získání nejnovějších aktualizací
- 3. Představení série P510S
  - Vrchní pohled
  - Čelní pohled
  - Zadní pohled
  - Boční pohled
- 4. Příprava P510S k tisku
  - Instalace ribbonu
  - Instalace boxu s papírem
    - a. Sestavení role papíru a příruby
    - b. Vkládání role papíru do boxu
    - c. Vložení boxu s papírem do tiskárny
  - Připojení napájecího kabelu
- 5. Představení funkce samostatné tiskárny
- 6. Tisk fotografií na samostatné tiskárně
  - Správné vložení paměťové karty
  - Tisk pomocí funkce Quick Print
  - Tisk pomocí funkce Multiple Print: Selected Print
  - Tisk pomocí funkce Multiple Print: Batch Print
- 7. Tisk fotografií s využitím eFrame
- 8. Tisk průkazových fotografií na samostatné tiskárně
- 9. Jak spravovat eFrame a formáty průkazových fotografií
- 10. Použití ID Creatoru k tvorbě nových formátů průkazových fotografií
- 11. Jak upravovat fotografie
- 12. Co je Color Filter a jak funguje
- 13. Připojení tiskárny k PC
  - Systémové požadavky
  - Pripojování tiskárny k PC
  - Instalace ovladače tiskárny
- 14. Tisk fotografií pomocí PC
- 15. Specifikace
- 16. Jak provozovat bezdrátový tisk na tiskárně P510Si (pouze P510Si)

#### Kontrola obsahu balení

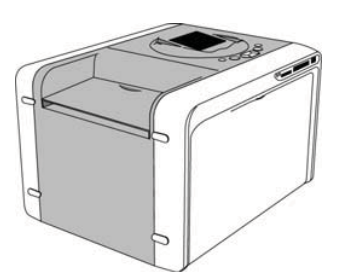

Tiskárna HiTi P510S/P510Si

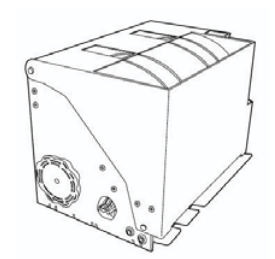

Box na papír

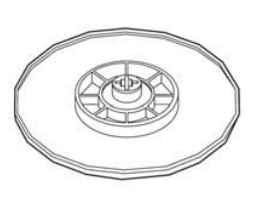

Nástavec na papír 2x

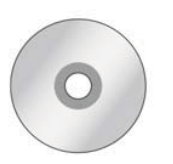

Instalační CD

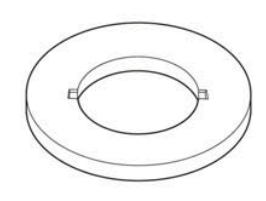

Redukční vložka 2x

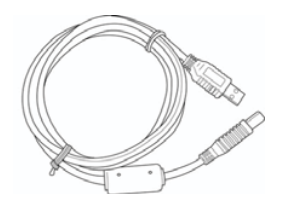

USB kabel

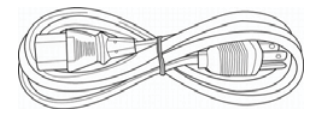

Napájecí kabel

Poznámka

- Pokud některá z výše uvedených věcí chybí, kontaktujte prodejce.
   Redukční vložka je nutná poize pro papír formátu 5x7.
   Spotřební materiály jsou vyjmuty.

**Získání nejnovějších aktualizací** Nejnovější verze ovladačů, návodů a firmware naleznete vždy na stránkách www.hiti.com

V případě dotazů ohledně produktů Hiti kontaktujte prodejce.

# Představení série P510S

• Vrchní pohled

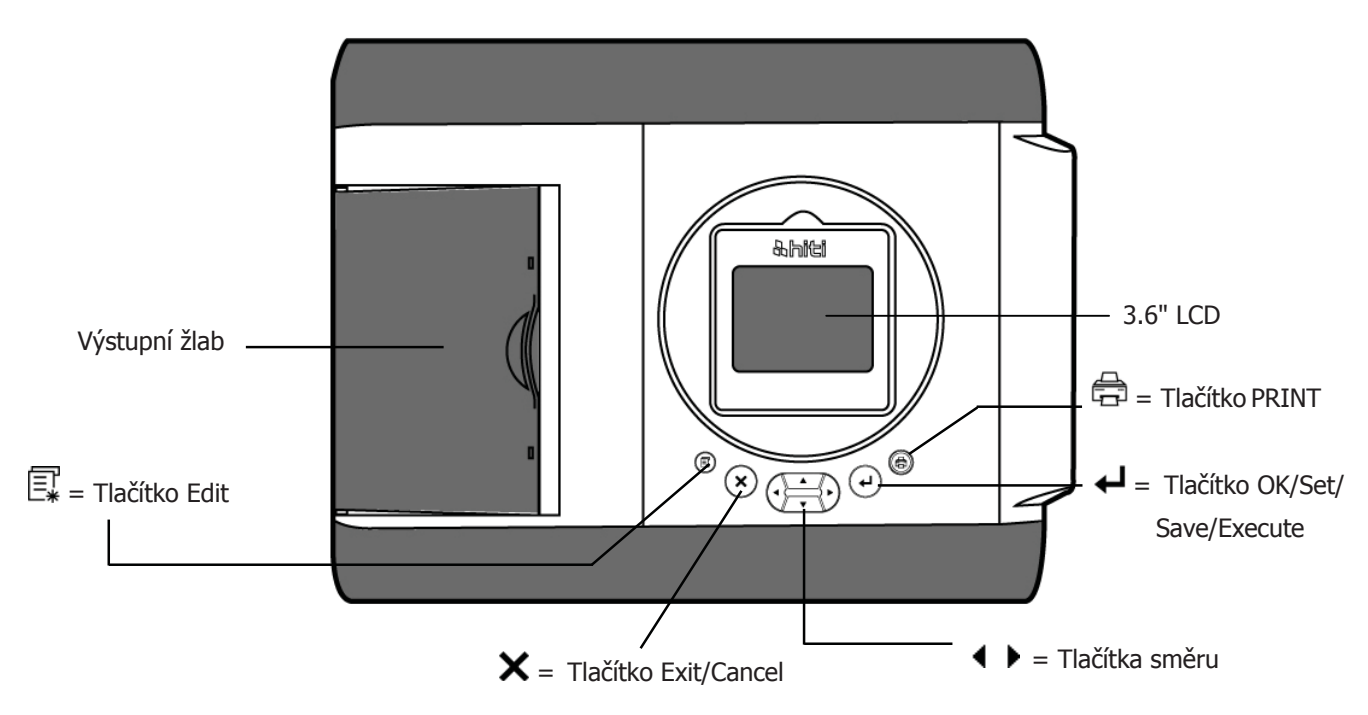

• Čelní pohled

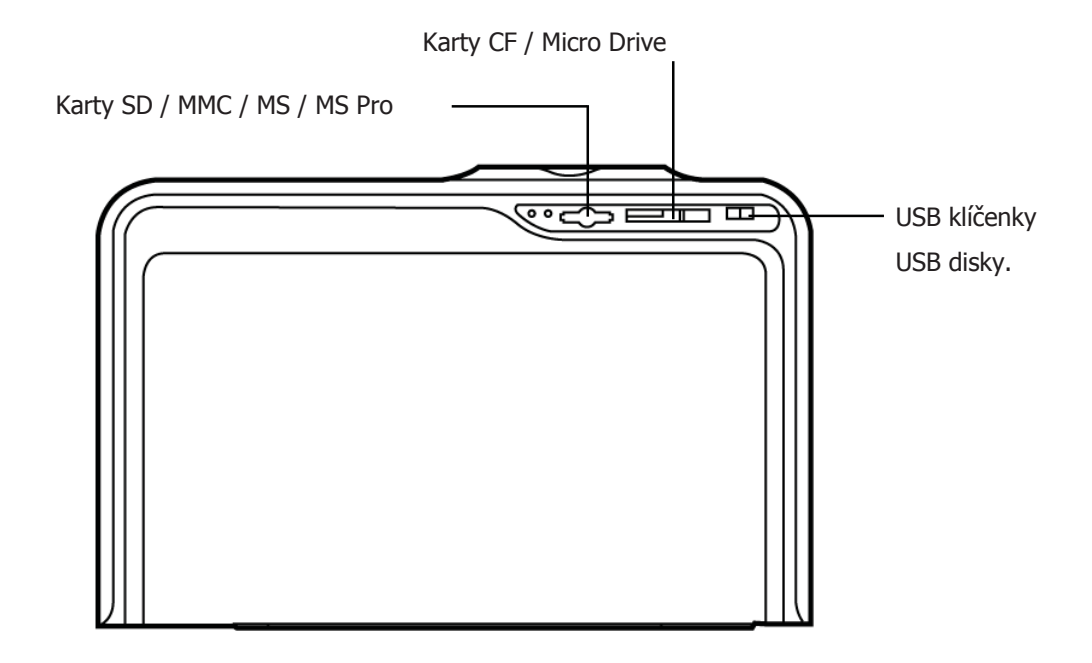

# Představení série P510S

• Zadní část

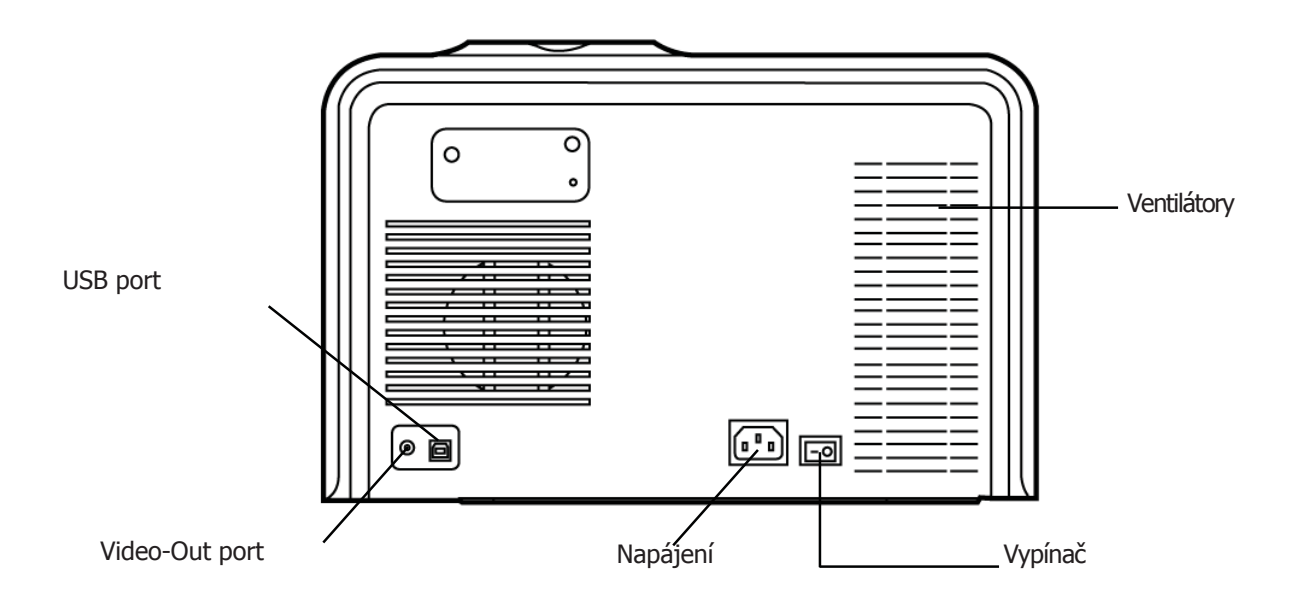

• Boční pohled

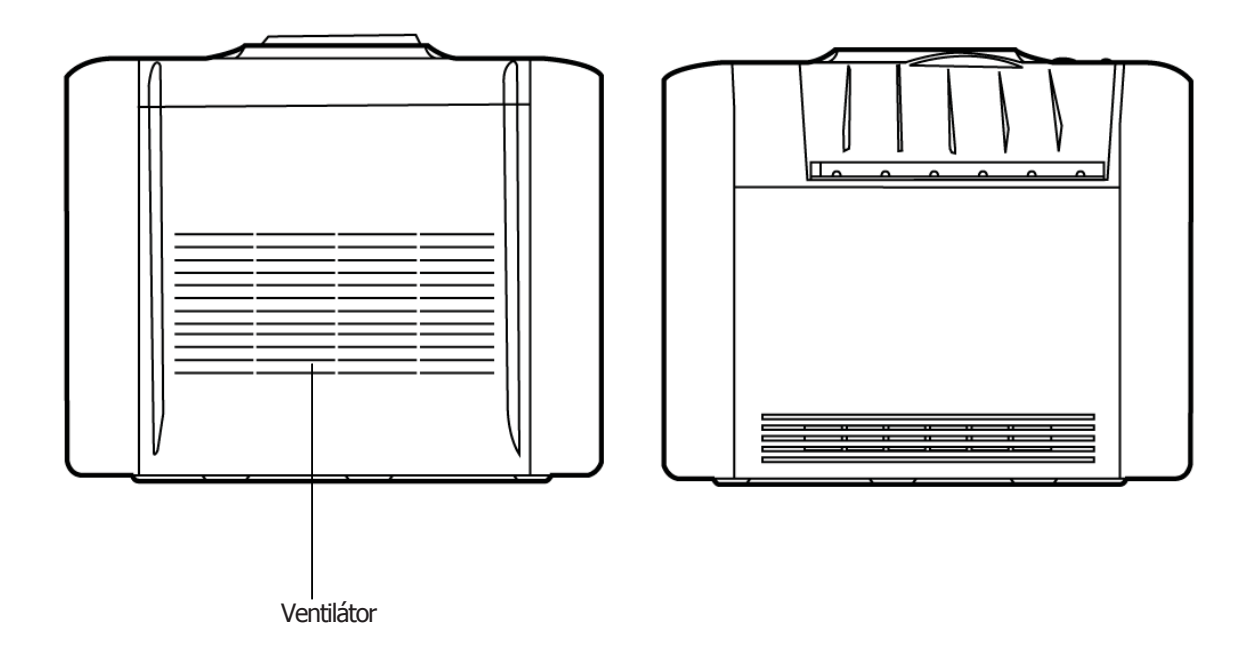

# Příprava P510S k tisku

• Vložení ribbonu do tiskárny

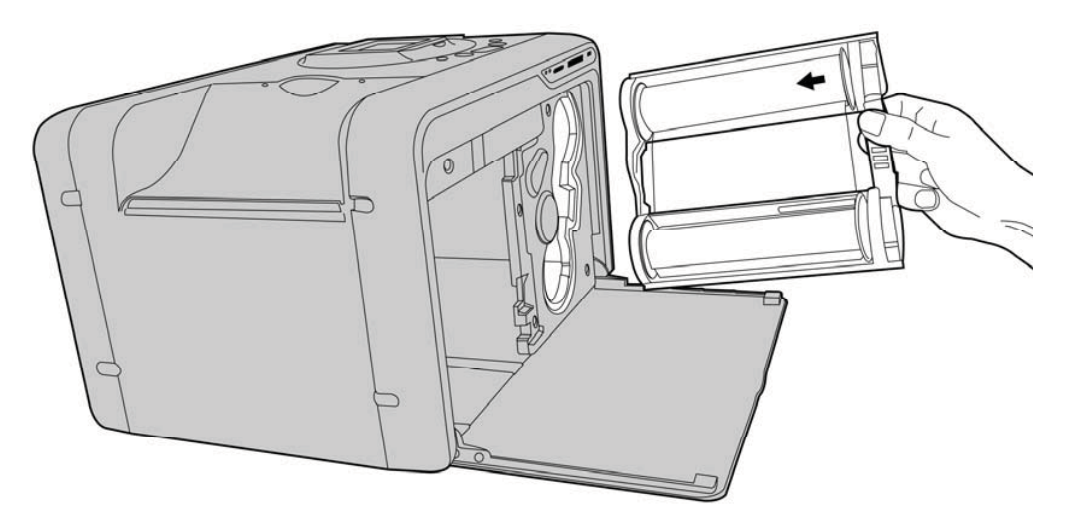

• Vložení papíru do boxu

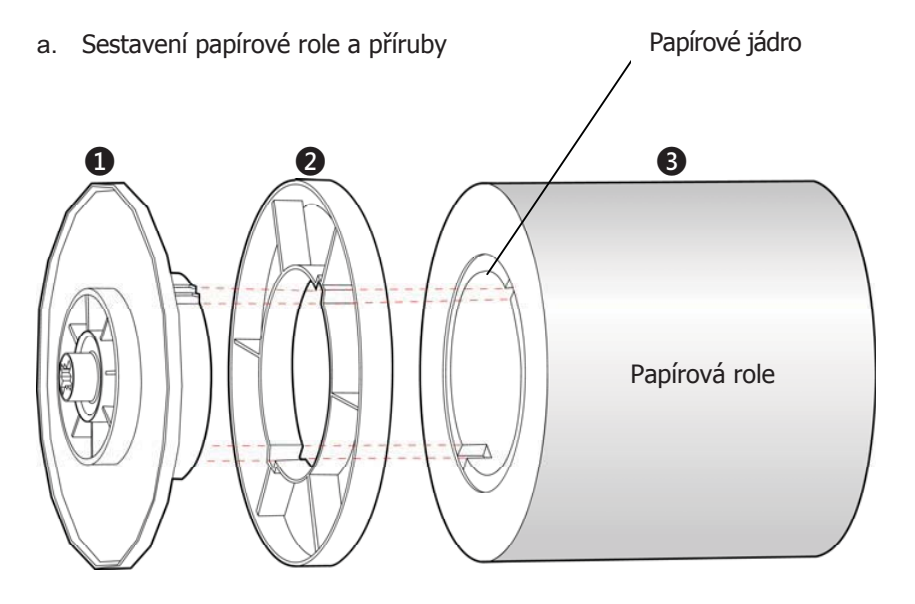

- Bočnice (Dvě barvy)
- 2 = Vymezovací příruba (Nezbytná pouze pro velikost papíru 13x18)
- **3** = Papírová role

Při použití papírové role 13x18, prosím nejdříve nainstalujte bočnici (zelenou) a bočnici (oranžovou). Tyto dvě bočnice jsou indentické.

Spojte drážku bočnice a drážku vymezovací příruby. Všimněte si, že jedna strana papírového jádra má dvě drážky a druhá strana má drážky tři.

# Příprava P510S k tisku

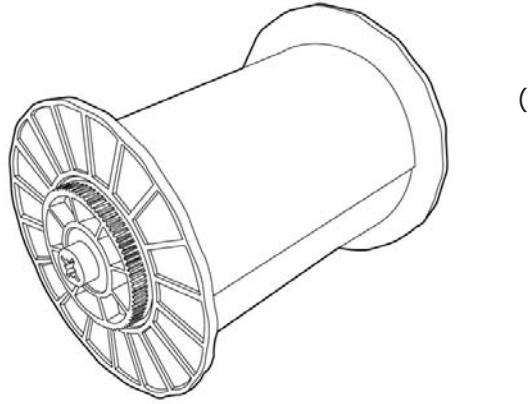

(Po sestavení)

b. Vložení papíru do boxu

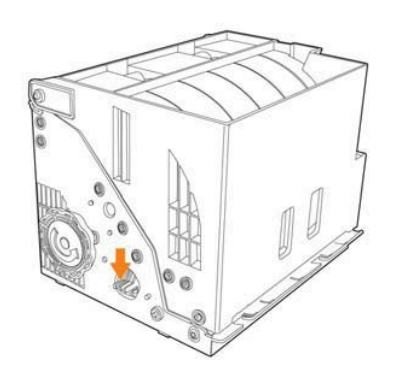

# 1

Stiskněte tlačítko pro otevření boxu.

Otevřený box

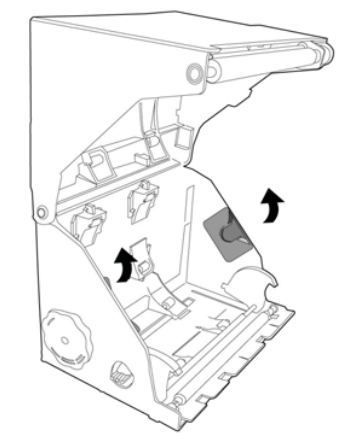

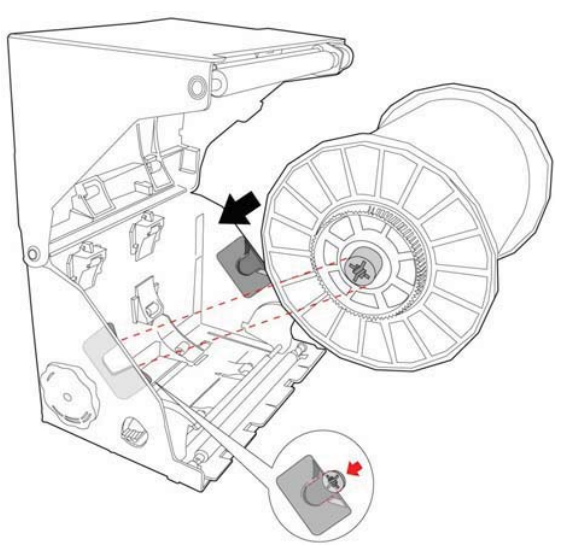

2

Vložte roli do boxu podle obrázku a ujistěte se, že barva držáku je stejná jako barva bočnice.

3

Sundejte nálepku a povytáhněte papír.

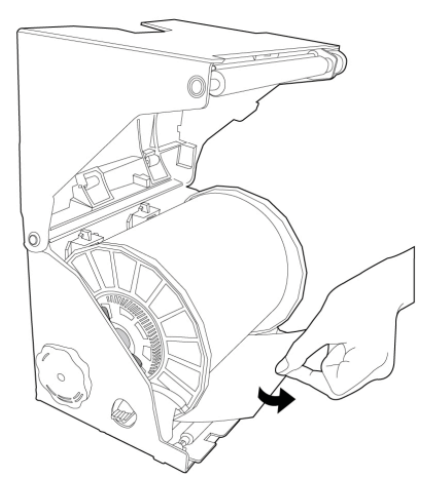

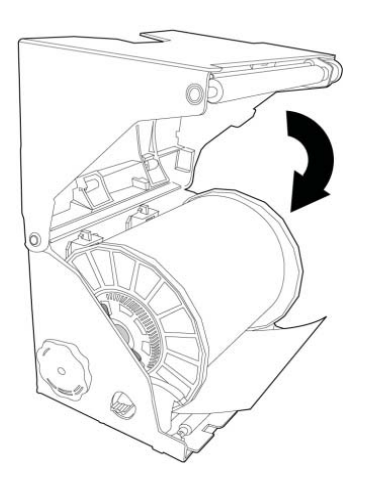

4

Zavřete box.

#### Příprava P510S k tisku

# 6

Otáčejte kolečkem proti směru hodinových ručiček dokud nenavinete papír zpět tak, jak vidíte na obrázku.

V případě, že jde kolečkem otáčet težko, zkontrolujte zda je vše v pořádku.

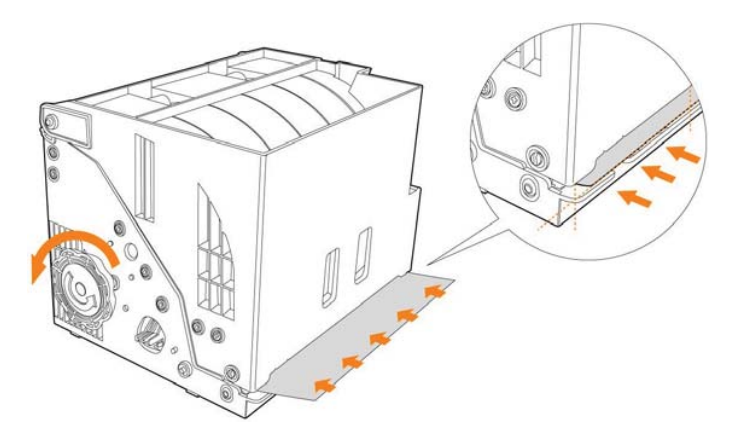

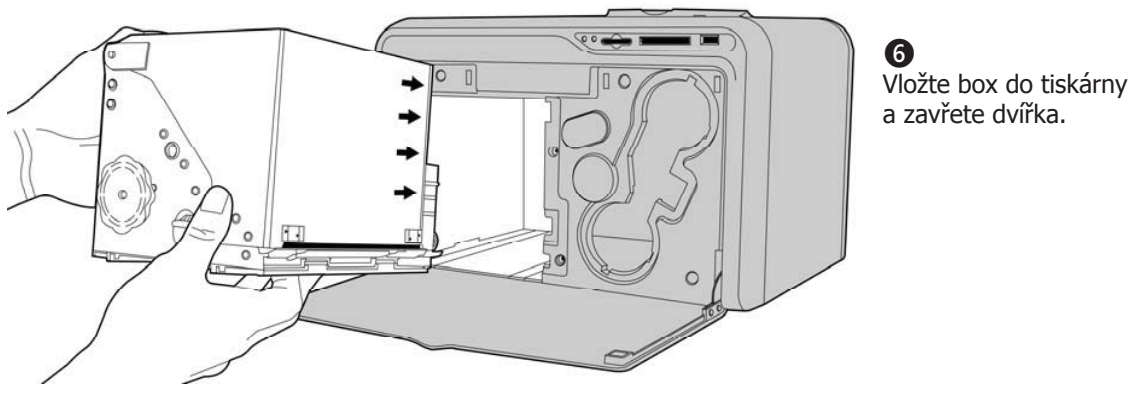

Připojte napájecí kabel.

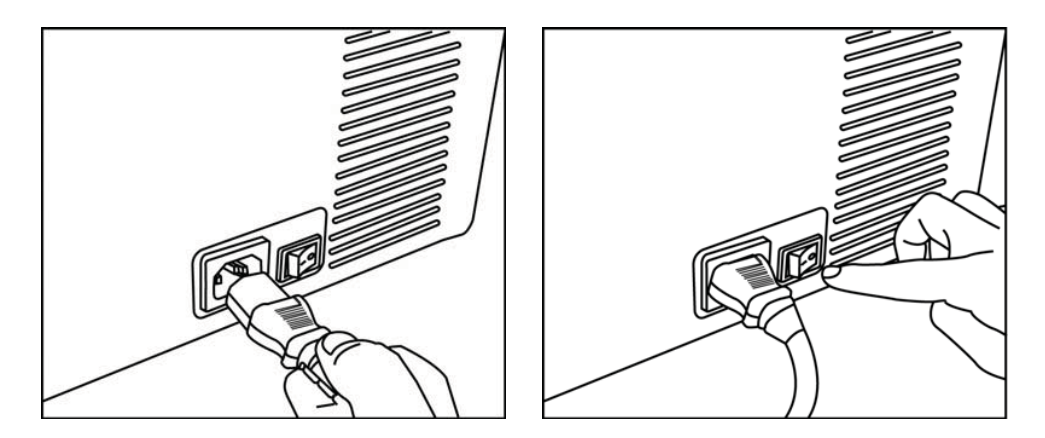

Po zapnutí je tiskárna připravena k použití.

#### Představení funkce samostatné tiskárny

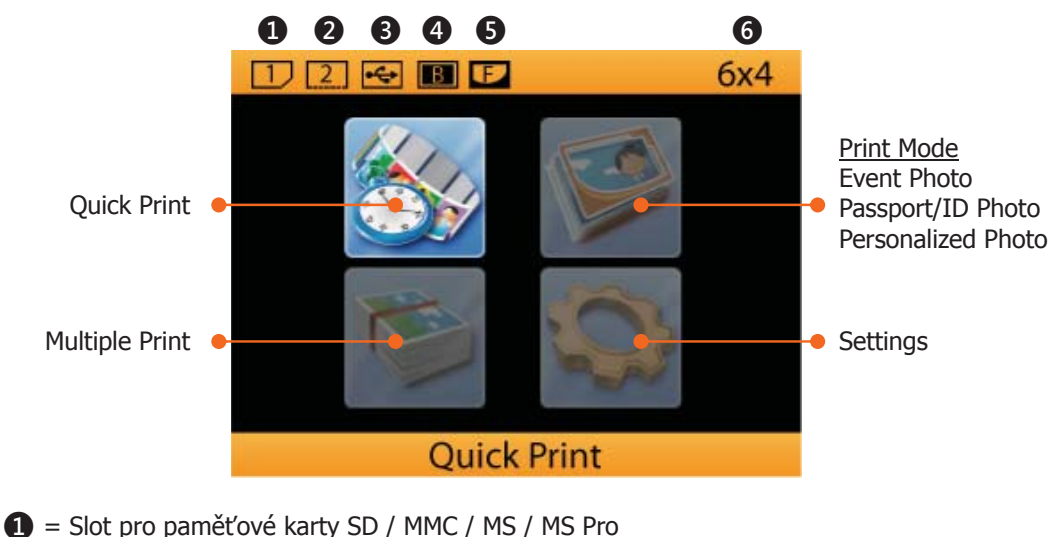

- 2 = Slot pro paměťové karty SD / MMC / MS / MS PTO
   2 = Slot pro paměťové karty CF I / CF II / IBM Micro drive
- $\mathbf{3} = \mathbf{USB} \text{ zařízení}$
- $\mathbf{4} = \text{Border Print}^*$ 
  - \*Ikona oznamuje že je aktivní funkce Border Print.
- **5** = eFrame\*\*

#### \*\* Ikona oznamuje že je aktivní funkce eFrame.

6 = Velikost fotky

Quick Print (Rychlý tisk)

Quick Print umožňuje uživateli vytisknout vybranou fotografii s maximálním ohledem na rychlost. Neumožňuje využít funkci Edit [ 🗐 ].

#### Multiple Print (Vícenásobný tisk)

Multiple Print poskytuje několik variant: Selected Print, Batch Print, Print All, and Index Print. ONLY in Selected Print, Edit [ 🗐 ] function is allowed to use.

- ➔ Tisknout vybrané (Selected Print)
- ➔ Tisknout dávku (Batch Print)
- ➔ Tisknout vše (Print All)
- ➔ Index Print

Tiskový mód: Event Photo Série P510S nabízí tři různé módy tisku. Event Photo, Passport/ID Photo a Personalized Photo

Tiskový mód: Personalized Photo Personalized Photo poskytuje dvě tiskové funkce, Collage Print a eFrame Print.

Print Mode: Passport / ID Photo Passport/ID Photo je určen pro tisk průkazových fotografií.

#### Představení funkce samostatné tiskárny

Volby

- ➔ Nastavení tiskárny
  - Režim tisku
  - Správa barev (HiTi Classic Color)
  - Barevný filtr
  - Jas LCD
  - Výběr jazyků
  - Video výstup (NTSC, PAL, OFF)
- ➔ Pokročilé volby
  - Bezdrátový fotoaparát
  - Bezdrátový telefon
  - LinkPrint<sup>™</sup>
  - Tisk rámečku
  - Tisk datumu
  - Rozměry forografie
- ➔ Funkce tiskárny
  - Čištění
  - Řezání papíru
  - Zarovnání odsazení
  - Obnovení funkčnosti při ucpání
  - Počítadlo výtisků
- → eFrame
  - Procházet (Browse )
  - Nahrát (Load)
  - Vymazat vybrané (Delete Selected)
  - Výmazat vše (Delete All )
- ➔ O tiskárně (About)

• Správné vložení paměťové karty

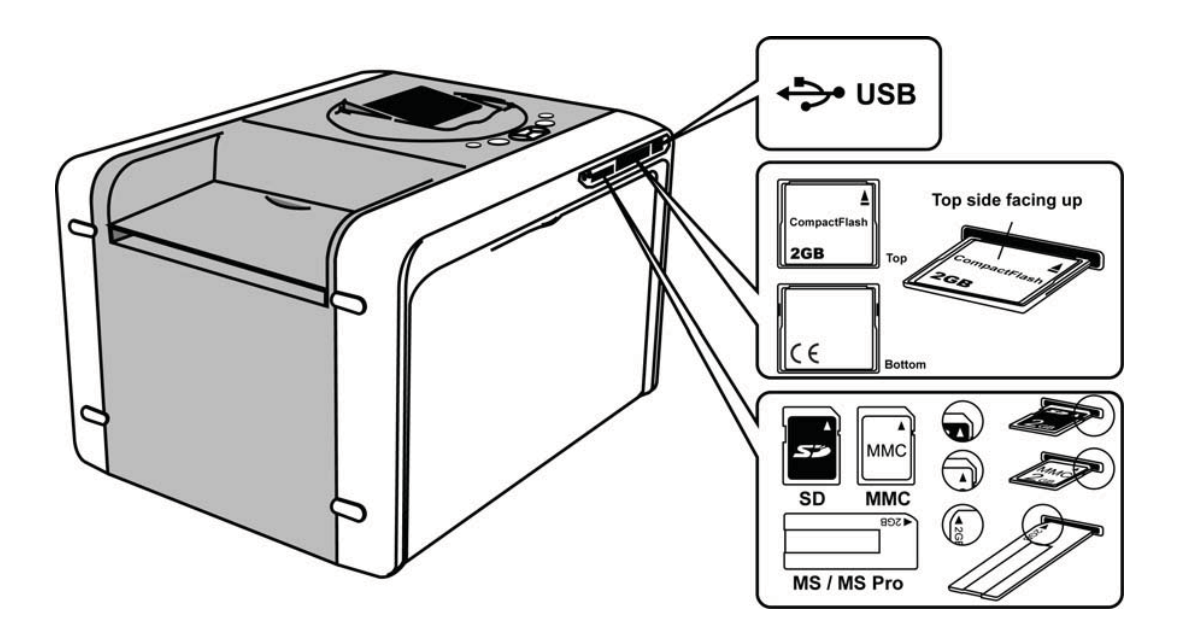

#### Poznámka

V případě použití karet Memory Stick je zapotřebí USB čtečka paměťových karet nebo adaptér.

• Tisk fotografie za pomoci funkce Quick Print

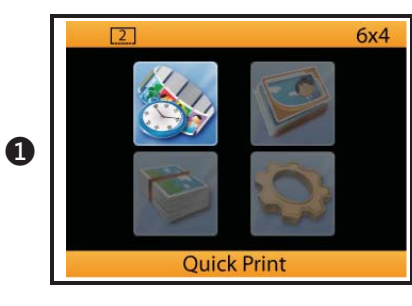

Quick Print umožňuje vytisknout fotografii v co nejkratším čase.

Běžte do nabídky Quick Print a stikněte [ 🛁 ] pro pokračování.

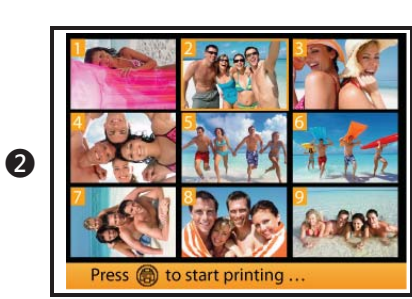

- Použijte [  $\blacktriangleleft$  ) k výběru fotografie a stikněte [  $\rightleftharpoons$  ] pro začátek tisku.
- \* Quick Print neumožňuje použít Editaci fotografie.

3
 ▲: 001/001
 ④: 13s

Vybraná fotografie se právě tiskne.

• Tisk fotografie za pomoci funkce Multiple Print: Selected Print

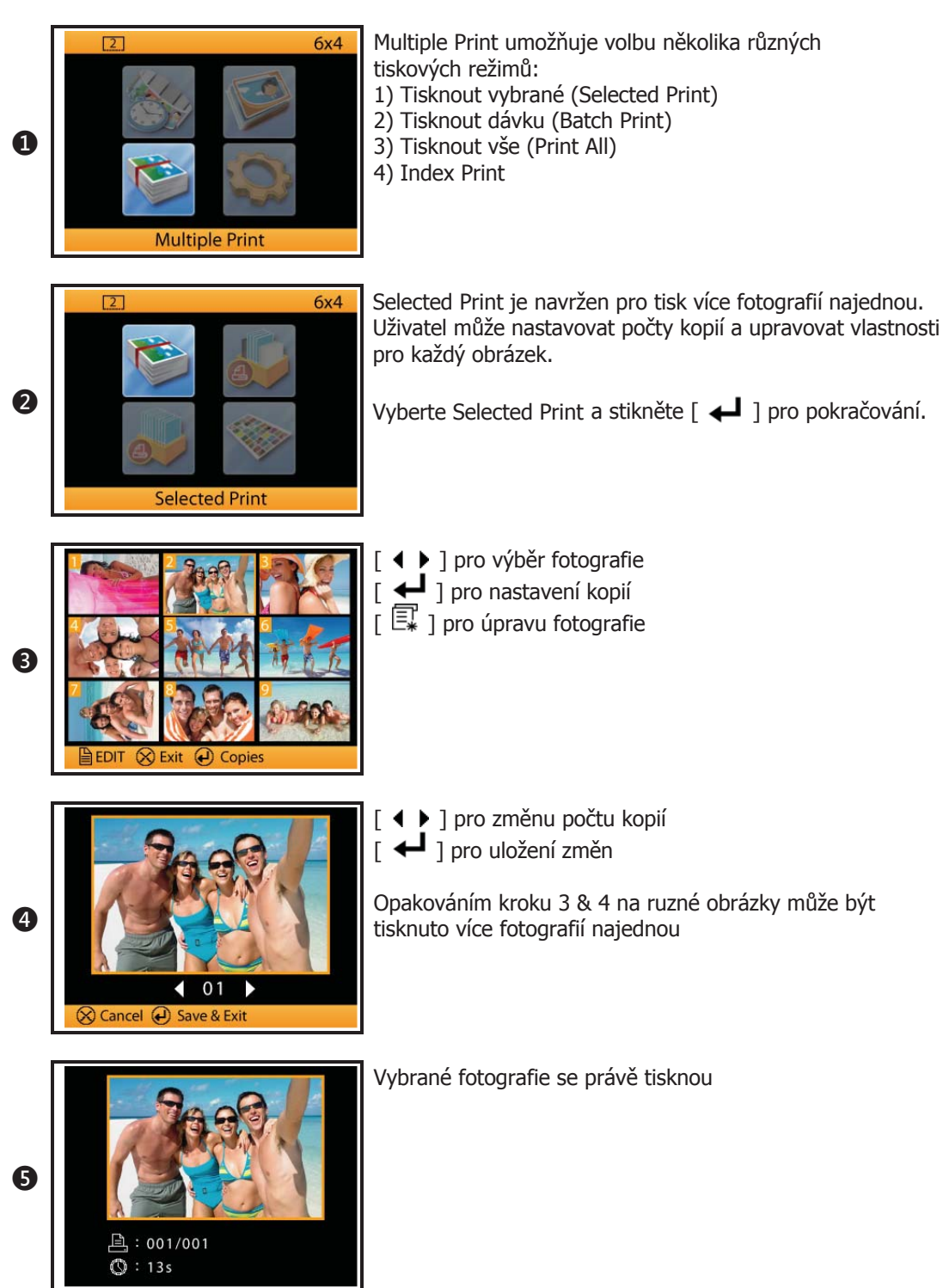

• Tisk fotografií za pomoci Multiple Print: Batch Print

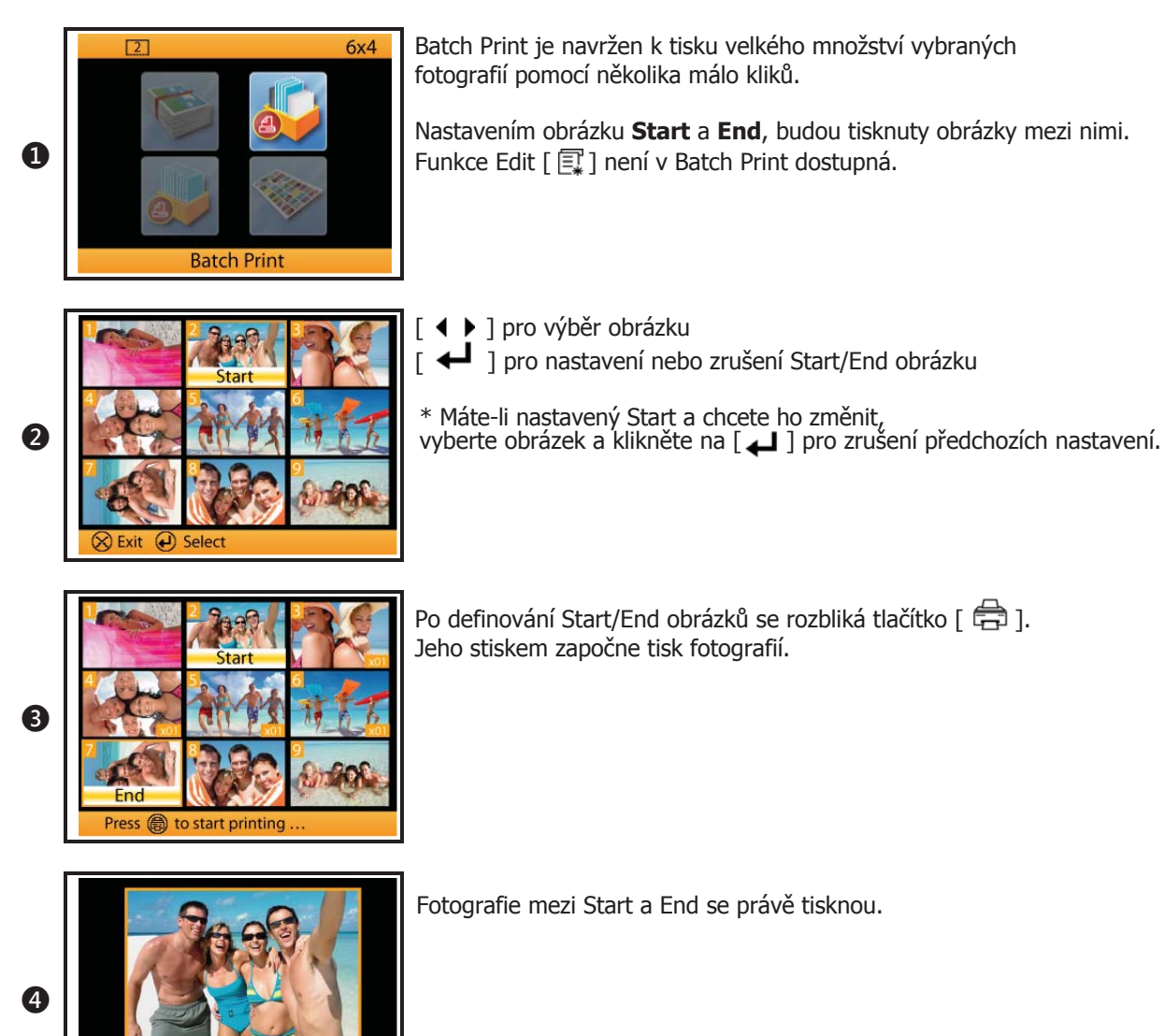

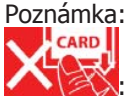

: nevyjímejte kartu z tiskárny

☐: 001/006
○: 1m19s

### Tisk fotografií s využitím eFrame

• Tisk fotografií s eFrame v tiskovém módu: *Event Photo* 

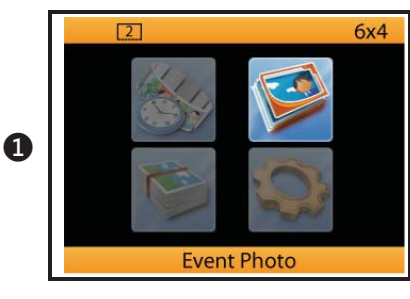

Dva ze tří tiskových módů jsou uzpůsobeny pro eFrame. Jsou to Event Photo & Personalized Photo

 $[\ensuremath{\fbox{\sc l}}]$  je klávesa pro rychlé přepínání tiskových módů (Event Photo, Personalized Photo a Passport/ID Photo).

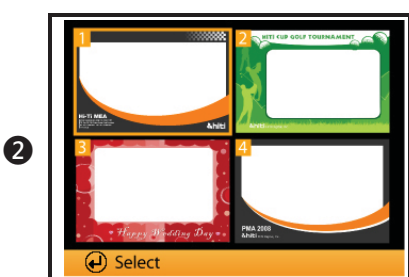

Vyberte eFrame a stiskněte [ 🗲 ] pro aktivaci.

eFrame ukazuje všechny ozdobné rámečky pro daný formát fotografie.

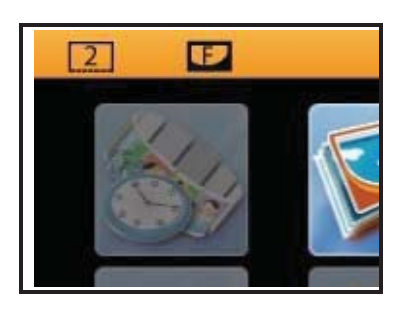

Po aktivaci eFrame je zobrazena na vrchu hlavního menu ikona ⊡

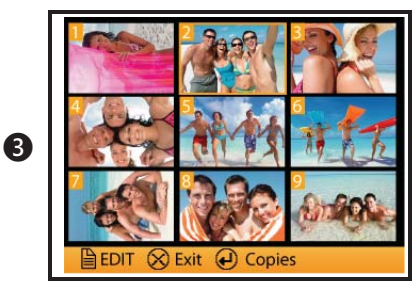

Běžte do Multiple Print\Selected Print a vyberte fotografie, které chcete tisknout.

Vybrané fotografie se právě tisknou.

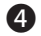

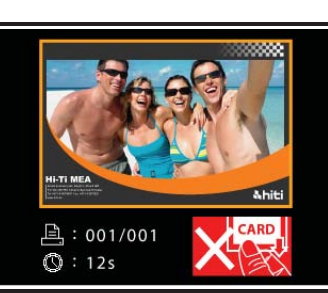

### Tisk fotografií s využitím eFrame

• Tisk fotografií s eFrame v tiskovém módu: Personalized Photo

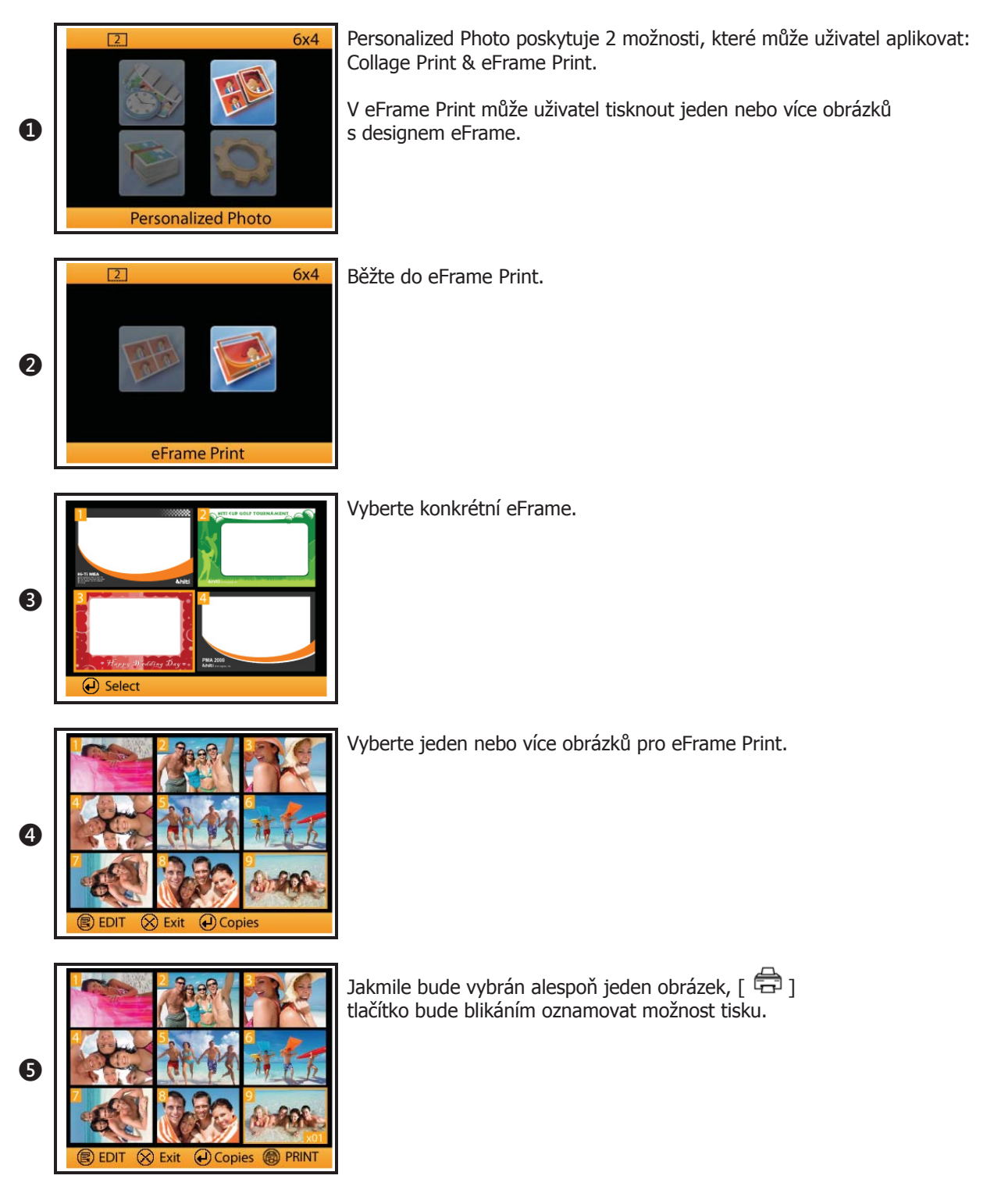

# Tisk fotografií s využitím eFrame

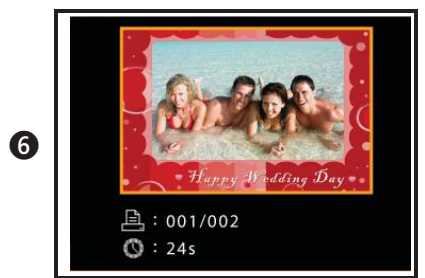

Fotografie se právě tisknou.

### Tisk průkazových fotografií na samostatné tiskárně

Před tvorbou průkazových fotografií musí být tiskový mód nastaven na Passport/ID Photo. Klávesou [ 🗐 ], můžete rychle změnit mód na Passport/ID Photo.

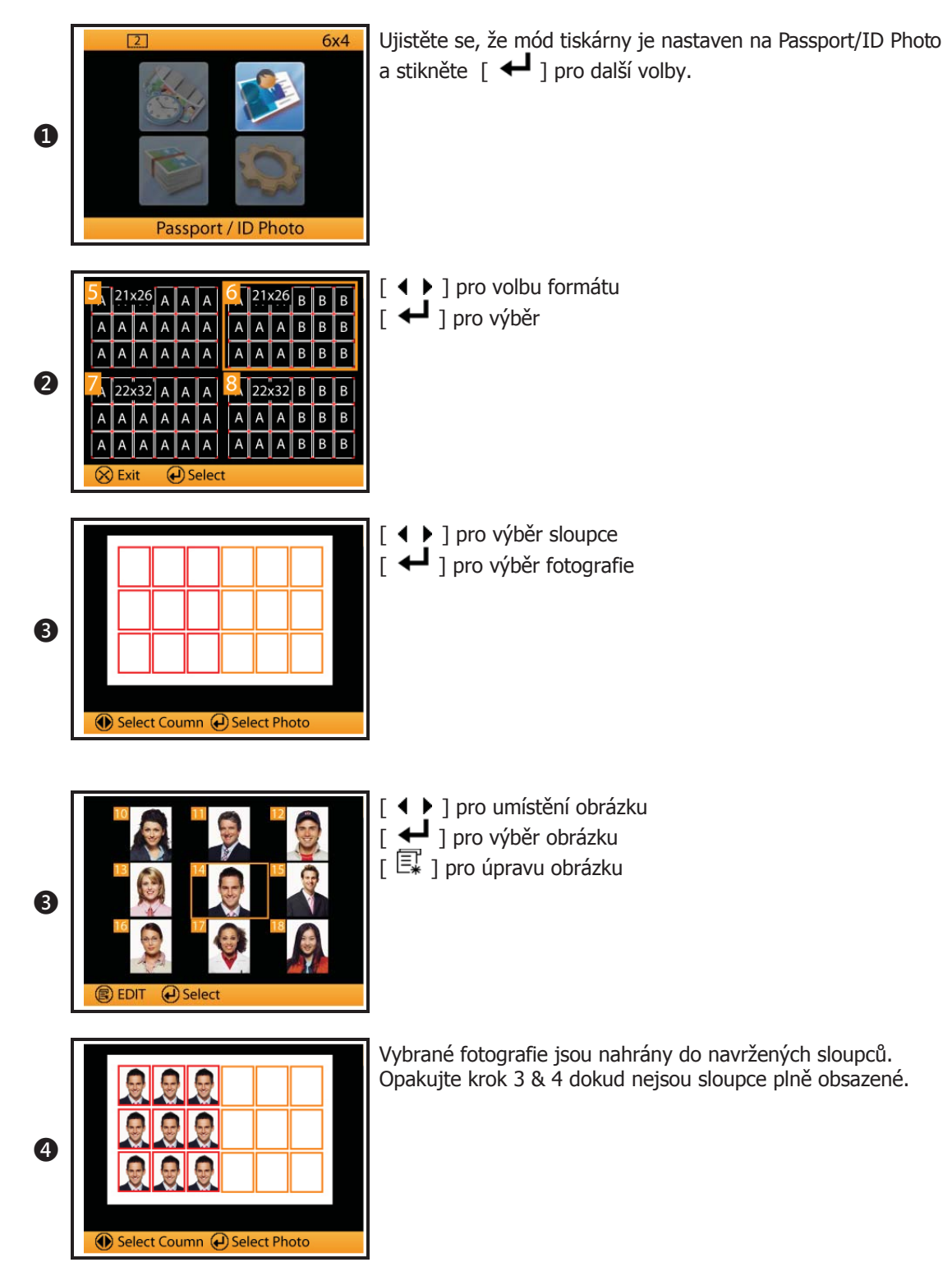

# Tisk průkazových fotografií na samostatné tiskárně

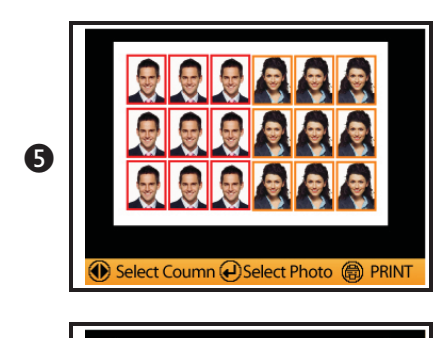

Press 
to start printing

6

Když jsou sloupce plně obsazené, stiskněte [ 🛱 ] pro tisk .

Nastavte počet kopií a stiskněte [ 🚔 ] pro začátek tisku.

[ 4 ) ] pro nastavení počtu kopií

#### Jak spravovat eFrame a formáty průkazových fotografií

Tiskárna P510 má eFrame a formáty průkazových fotografií uloženy v interní paměti. Uživatelé mohou volně přidávat nové nebo mazat nežádoucí předlohy. Před manipulací s těmito tématy je nutné zkontrolovat mód tiskárny. V případě, že je nastavený mód Event Photo nebo Personalized Photo, můžete upravovat jen eFrame. Pokud budete chtít měnit formáty průkazových fotografií, musíte nastavit mód Passport/ID Photo.

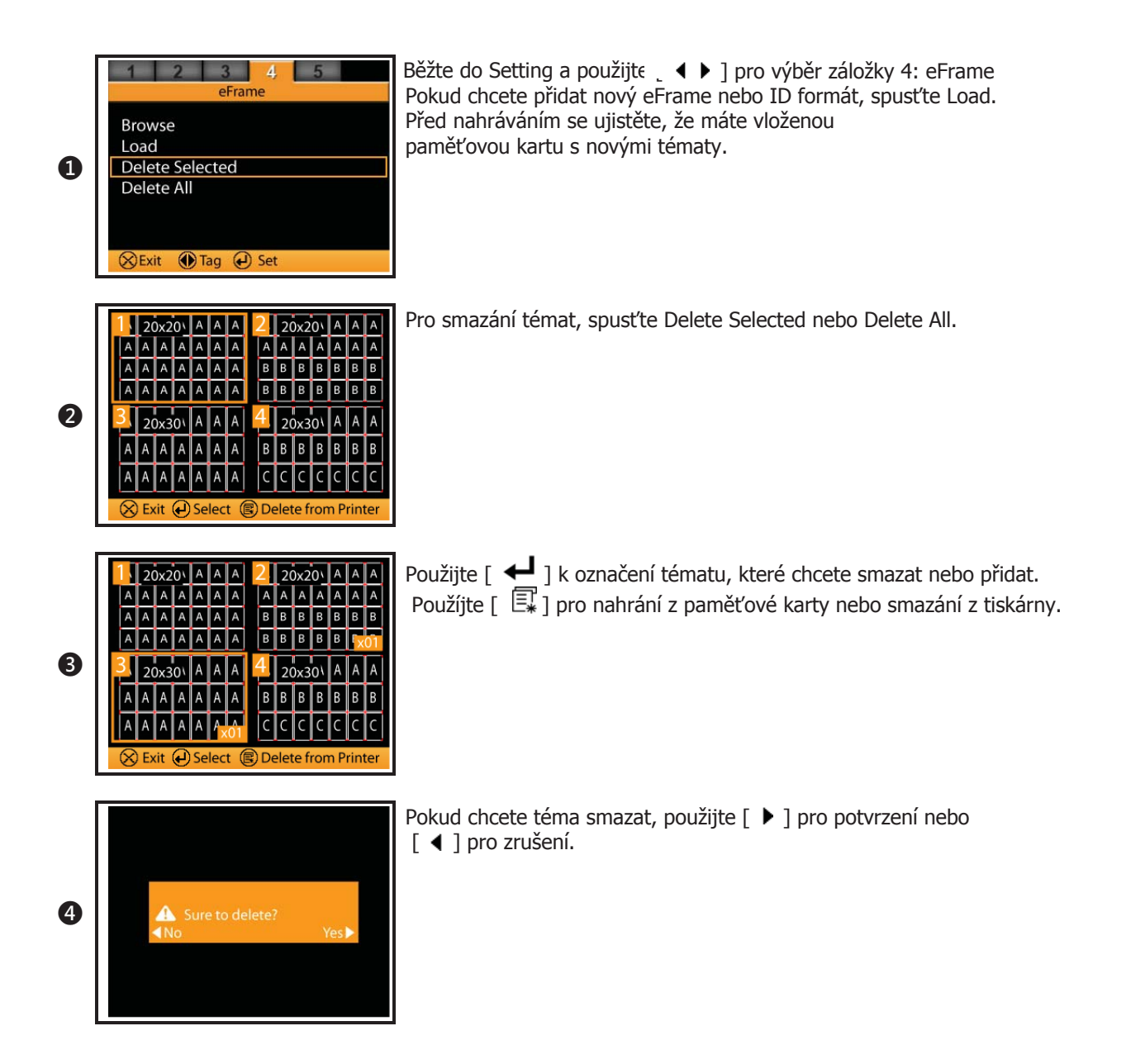

Před použitím ID Creatoru se prosím ujistěte, že máte program nainstalovaný na počítači. Program můžete najít na CD přiloženém k vaší tiskárně.

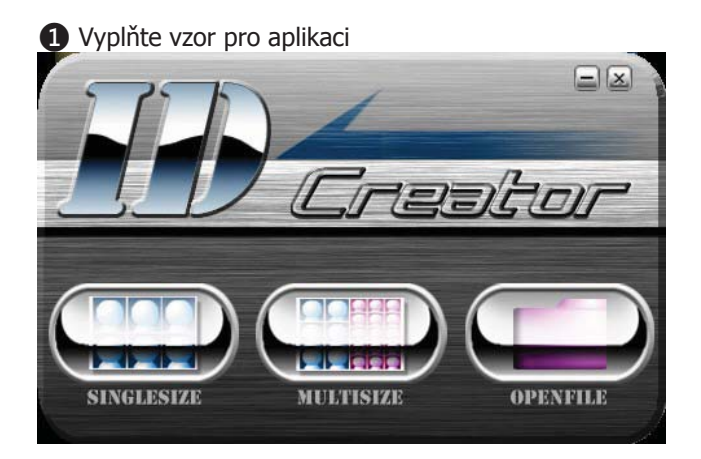

#### 2 Vyplňte velikost průkazové fotografie

| 🌇 Creator  |                    |                          |                                 |   |              | - ×      |
|------------|--------------------|--------------------------|---------------------------------|---|--------------|----------|
|            | Paper Size : 6 x 4 | Interval between IDs : 0 | Alignment line : Horizontal 1 : | 0 | Vertical 1 : | 0        |
|            |                    |                          | Horizontal 2 :                  | 0 | Vertical 2 : | 0        |
|            | ID-1: 0 x          | White border of ID-1 : 0 | Horizontal 3 :                  | 0 | Vertical 3 : | 0        |
| SINGLESIZE |                    | Necessary                | Horizontal 4 :                  | 0 | Vertical 4 : | 0        |
|            |                    | Unnecessary              | Horizontal 5 :                  | 0 | Vertical 5 : | 0        |
|            |                    | ID-1 : 0 x Paper N       | Number : 0                      | - |              |          |
|            |                    | Group :                  |                                 |   |              |          |
|            |                    |                          |                                 |   |              |          |
|            |                    |                          |                                 |   |              |          |
|            |                    |                          |                                 |   |              |          |
|            |                    |                          |                                 |   |              |          |
|            |                    |                          |                                 |   |              |          |
|            |                    |                          |                                 |   |              |          |
|            |                    |                          |                                 |   |              |          |
|            |                    |                          |                                 |   |              |          |
|            |                    |                          |                                 |   |              |          |
|            |                    |                          |                                 |   |              |          |
|            |                    |                          |                                 |   |              |          |
|            |                    |                          |                                 |   |              |          |
|            |                    |                          |                                 |   |              |          |
|            |                    |                          |                                 |   |              |          |
|            |                    |                          |                                 | 2 | xit s'av     | verile i |

(Pokračování z minulé stránky)

ID Creator automaticky nastavuje správně formát hned potom, co zadáte velikost fotografie. Můžete se rozhodnout, zda mezi fotkami budou mezery nebo bílé rámečky.

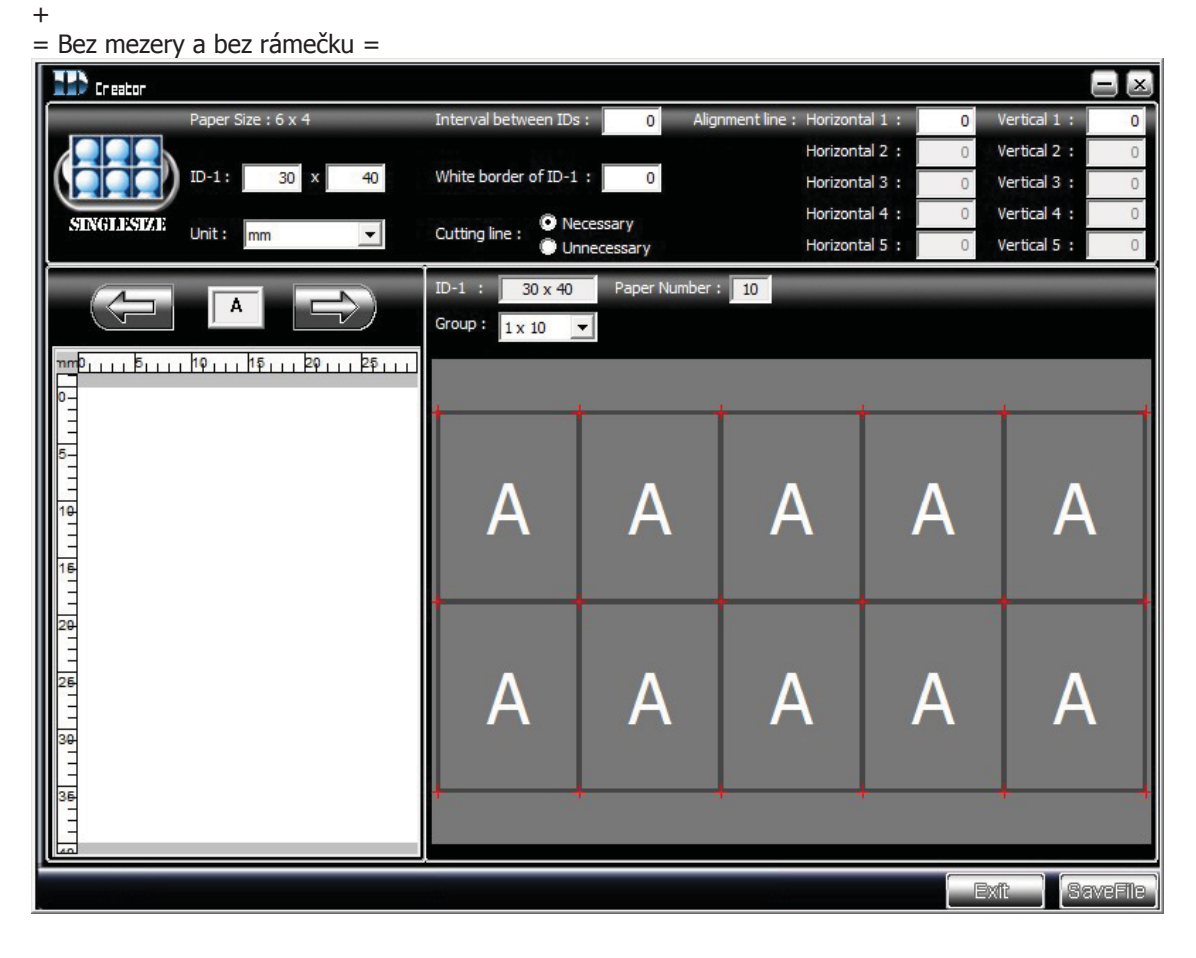

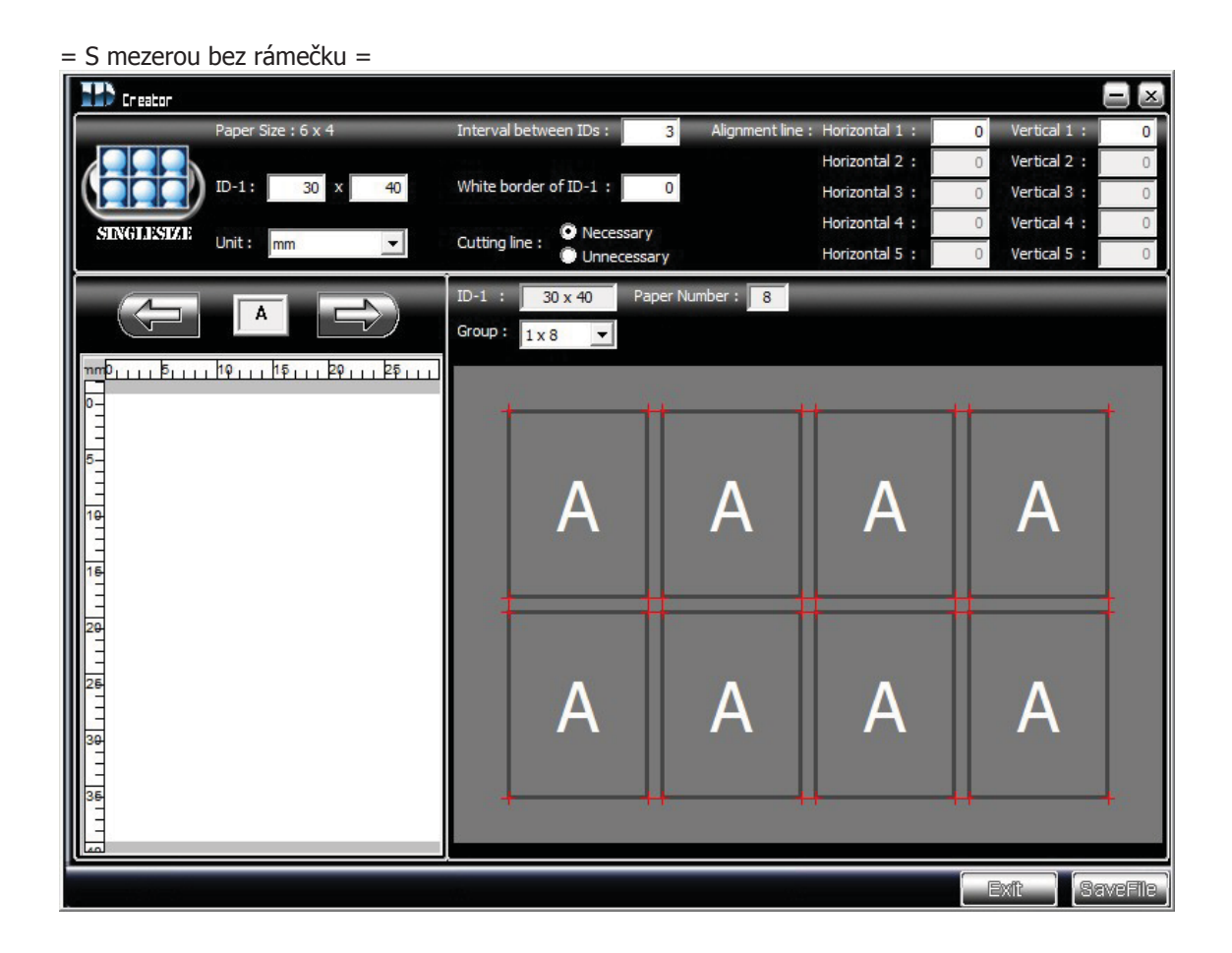

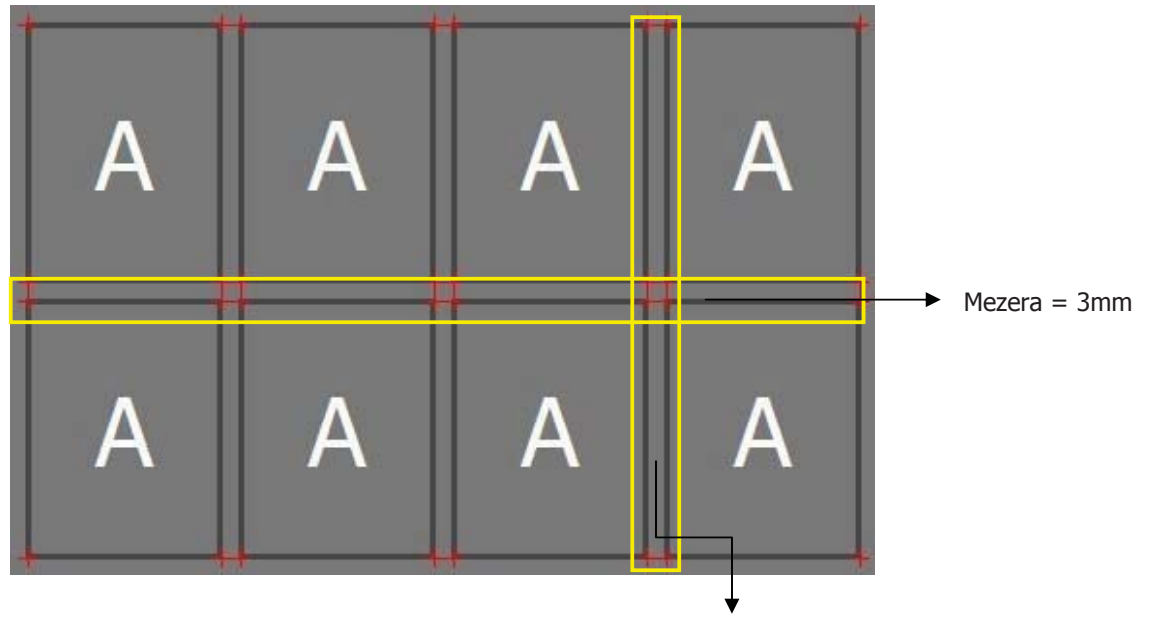

Mezera = 3mm

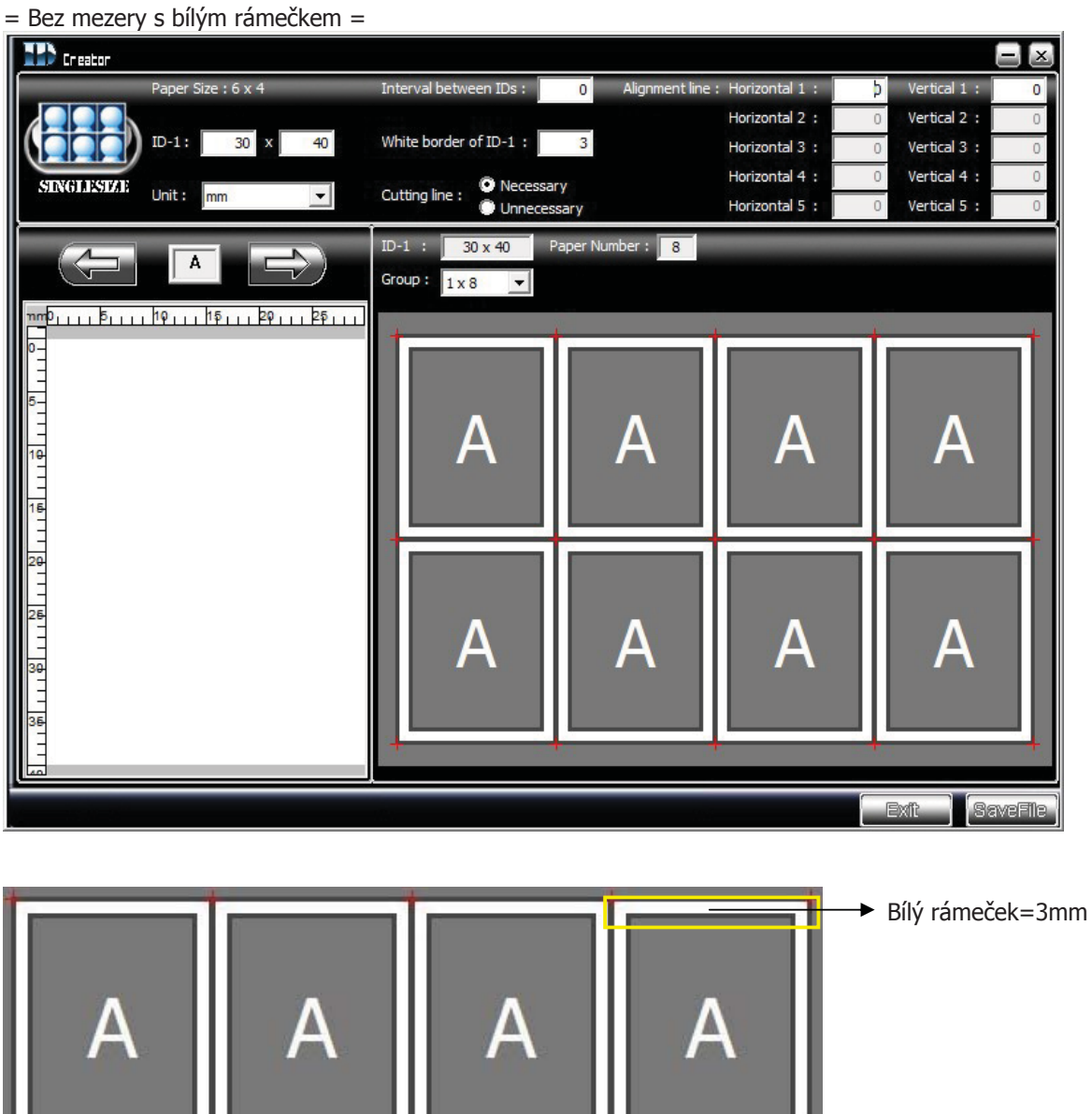

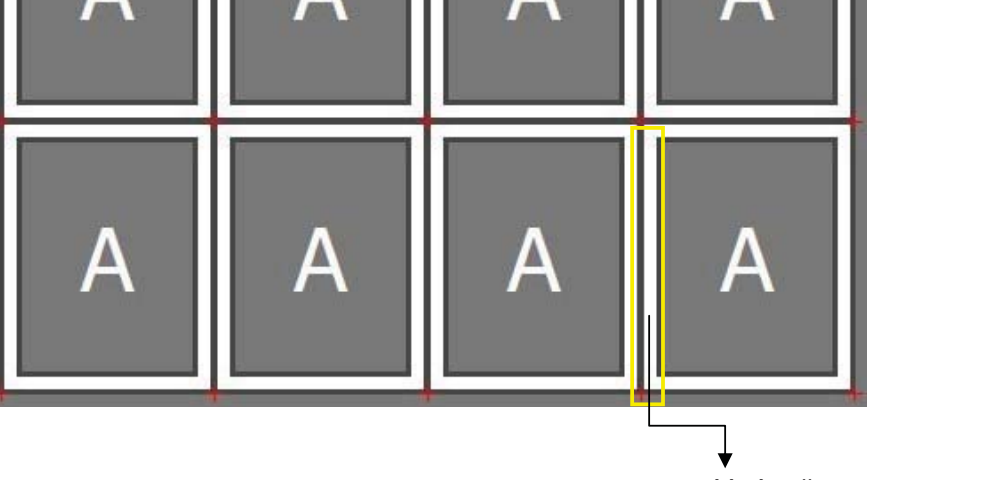

Bílý rámeček = 3mm

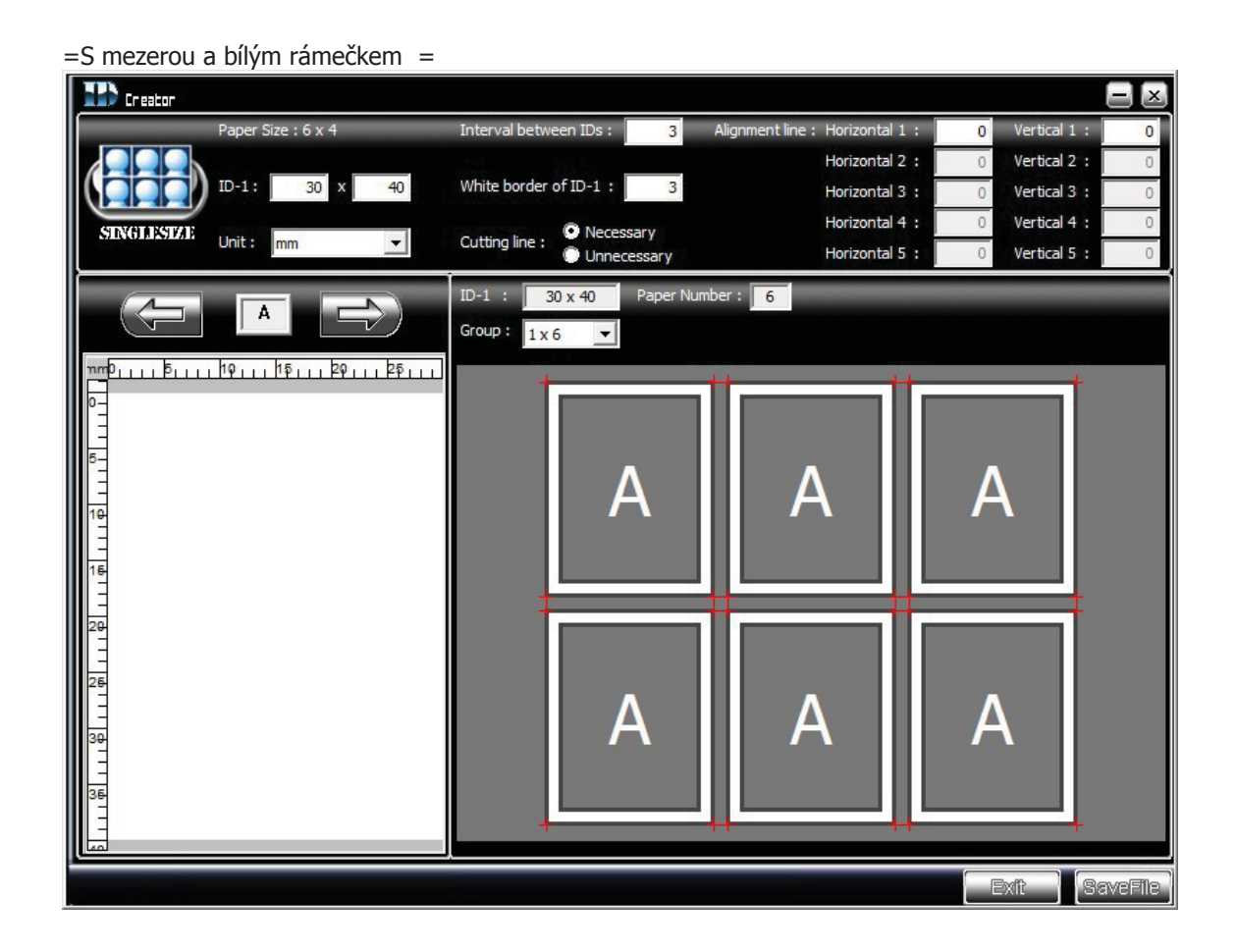

| Er eator              |                           |                  |                  |                  | ×          |
|-----------------------|---------------------------|------------------|------------------|------------------|------------|
| Paper Size : 6 x 4    | Interval between IDs :    | 2 Alignment line | : Horizontal 1 : | 5.0 Vertical 1 : | 2          |
|                       | 40 White border of ID 1   |                  | Horizontal 2 :   | 5.0 Vertical 2 : | 28.0       |
| 10-1: 30 X            | 40 White border of 1D-1 : | 2                | Horizontal 3 :   | b Vertical 3 :   | 0          |
| SINGLESSIZE Unit : mm | Cutting line : O Neces    | sary             | Horizontal 4 :   | 0 Vertical 4 :   | 0          |
|                       |                           | essary           | Honzontaro       | o verdearo r     |            |
|                       | Crown L                   | Paper Number : 8 |                  |                  |            |
|                       | Group: 1x8                |                  |                  |                  |            |
| ημηρ                  |                           |                  | +                |                  | +          |
|                       |                           |                  |                  |                  |            |
| 5-                    |                           |                  | -                |                  |            |
|                       |                           |                  | Δ                | Δ                |            |
|                       |                           |                  |                  |                  |            |
| 16                    |                           |                  |                  |                  |            |
|                       | +                         | +                |                  | <b>H</b>         | <b>=</b> 1 |
| 20                    |                           |                  |                  |                  |            |
| 25                    |                           |                  |                  |                  |            |
|                       |                           |                  |                  | A                |            |
| 30                    |                           |                  |                  |                  |            |
| 36                    |                           |                  |                  |                  |            |
|                       |                           |                  |                  |                  | t          |
|                       |                           |                  |                  |                  |            |
|                       |                           |                  | terre di         | Exit             | File       |
|                       |                           |                  |                  |                  |            |
|                       |                           |                  |                  |                  |            |
|                       |                           |                  |                  |                  |            |
|                       |                           |                  |                  |                  |            |
|                       | $\downarrow$              |                  |                  |                  |            |
| 7                     | Zarovnávací čára          |                  |                  |                  |            |

**3** V případě potřeby použíjte zarovnávací čáry.

#### Jak upravovat fotografie

P510 umožňuje uživatelům úpravu fotografií.

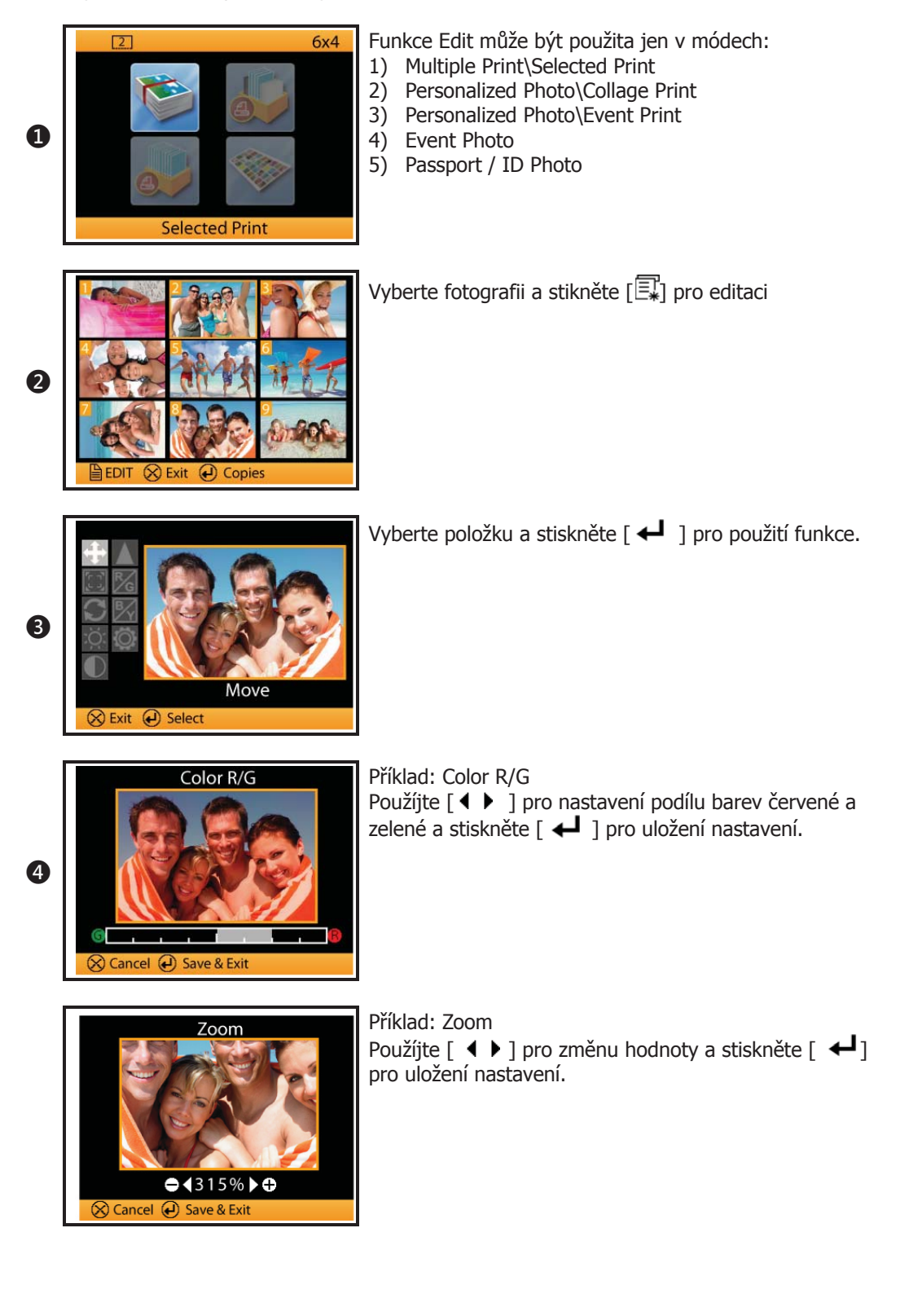

### Co je Color Filter a jak funguje

Před použitím Color Filter se prosím ujistěte, že máte v tiskárně vloženou paměťovou kartu s alespoň jedním obrázkem. Referenční fotografie pro Color Filter bude získána z paměťové karty.

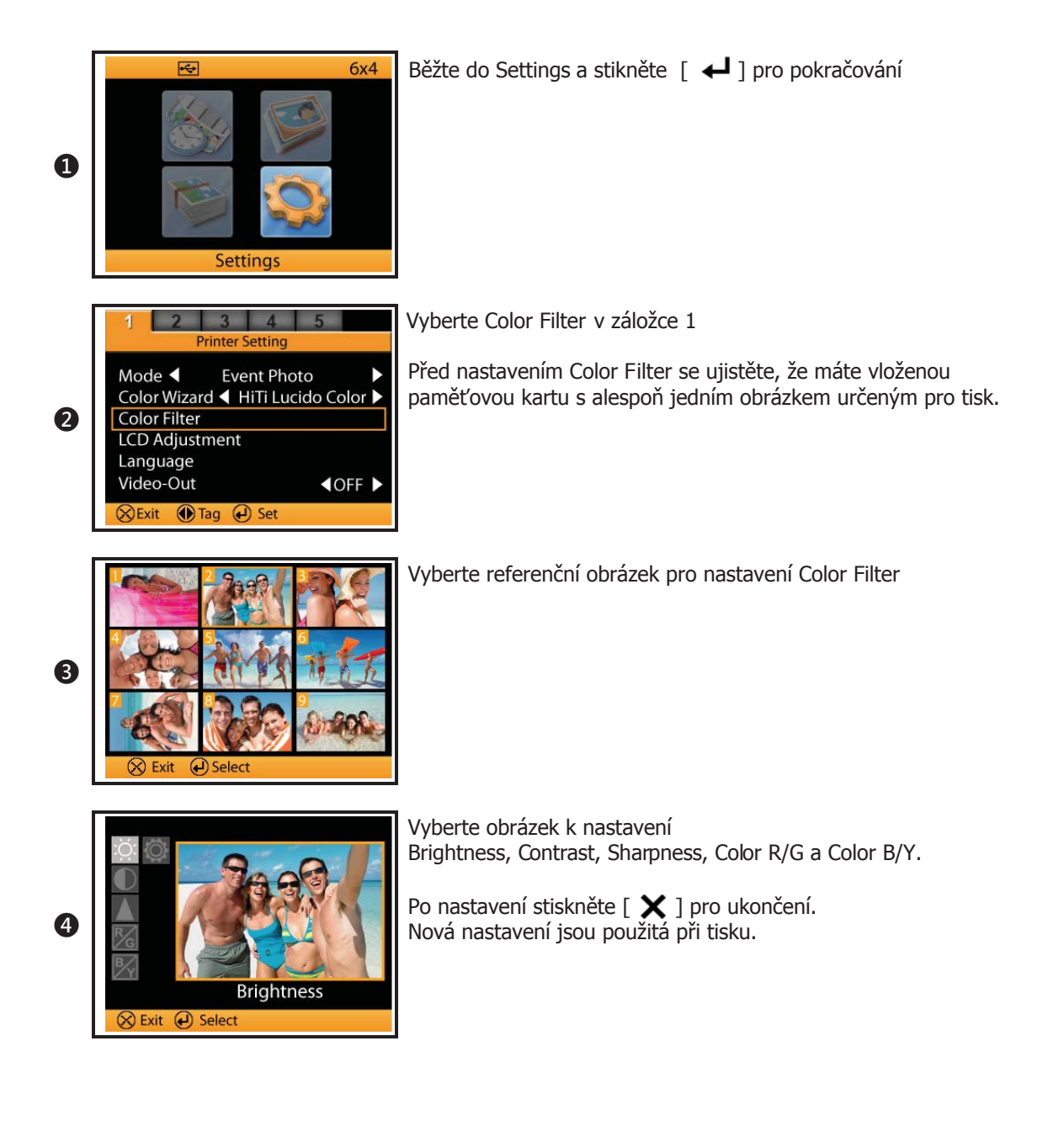

# Připojení tiskárny k PC

Před započetím tisku fotografií se ujistěte, že jste přečetli vešekeré potřebné informace z manuálu a že jim zcela rozumíte.

#### Systémové požadavky

- Intel Pentium nebo kompatibilní PC
- Windows 2000/XP/Vista (32 bit), Mac OS X 10.2 to 10.5
- 128MB RAM nebo vyšší
- 100MB volného místa na disku
- CD-ROM nebo DVD-ROM mechanika

#### Připojení tiskárny k PC

Připojte tiskárnu pomocí USB kabelu k počítači.

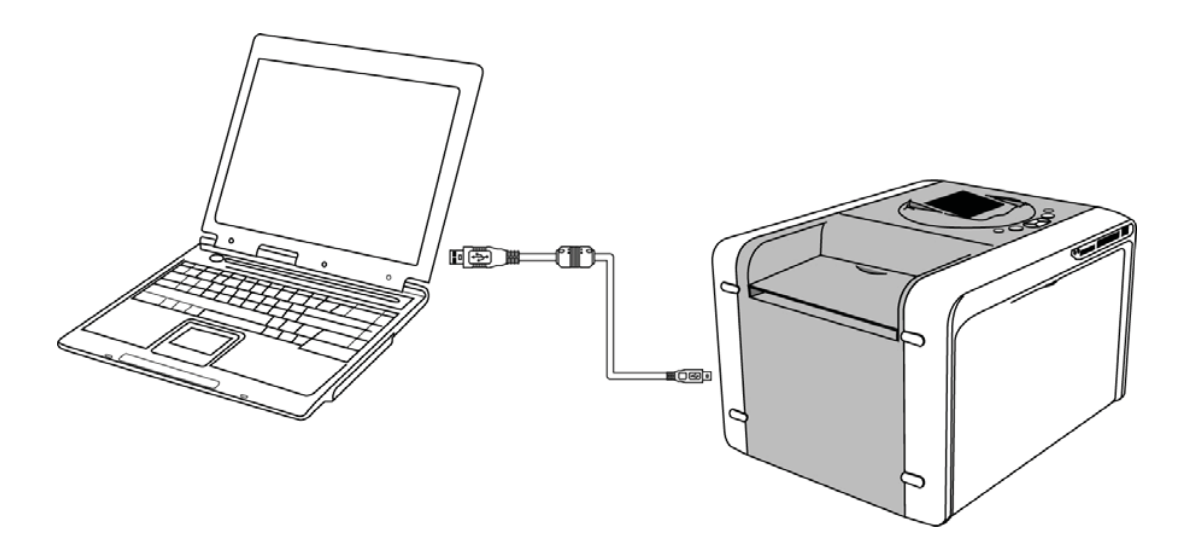

#### Připojení tiskárny k PC

#### Instalace ovladače tiskárny

- 1) Ujistěte se, že je tiskárna vypnutá.
- 2) Vložte CD nebo CD/DVD ROM do mechaniky, počítač automaticky spustí instalaci.
  - V případě, že instalace nezačne automaticky, spusť te instalaci ručne pomocí souboru autorun.exe.

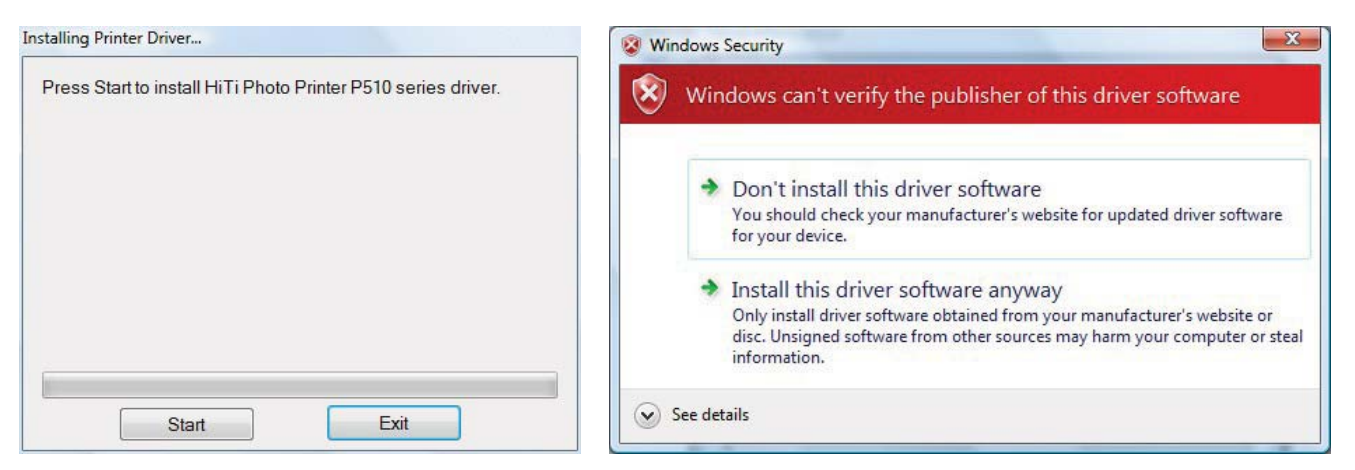

Stiskněte [Start] pro instalaci ovladače. Možná budete dotázáni na otázku bezpečnosti instalace. Vyberte, že chcete ovladač instalovat.

3) Po úspěšné instalaci ovladače zapněte tiskárnu. Počítač najde nový hardware a zeptá se, zda ho chcete instalovat.

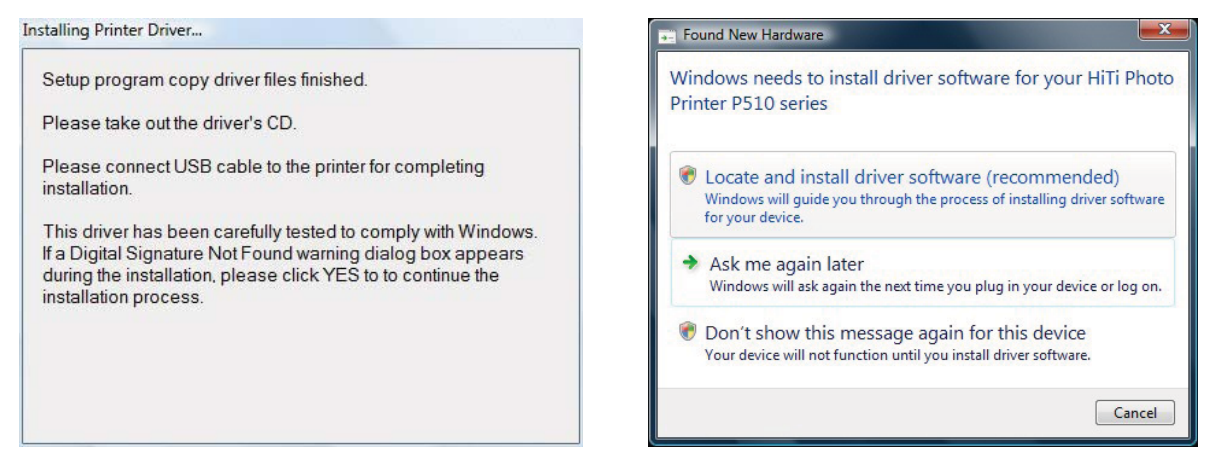

Instalace je kompletní, zapněte tiskárnu.

Nový hardware nalezen, vyberte možnost najít a instalovat ovladač. Tímto krokem bude instalace tiskárny kompletní.

# Tisk fotografií pomocí PC

Software: Windows Photo Gallery Krok 1: vyberte obrázek, použíjte Windows Photo Gallery k procházení

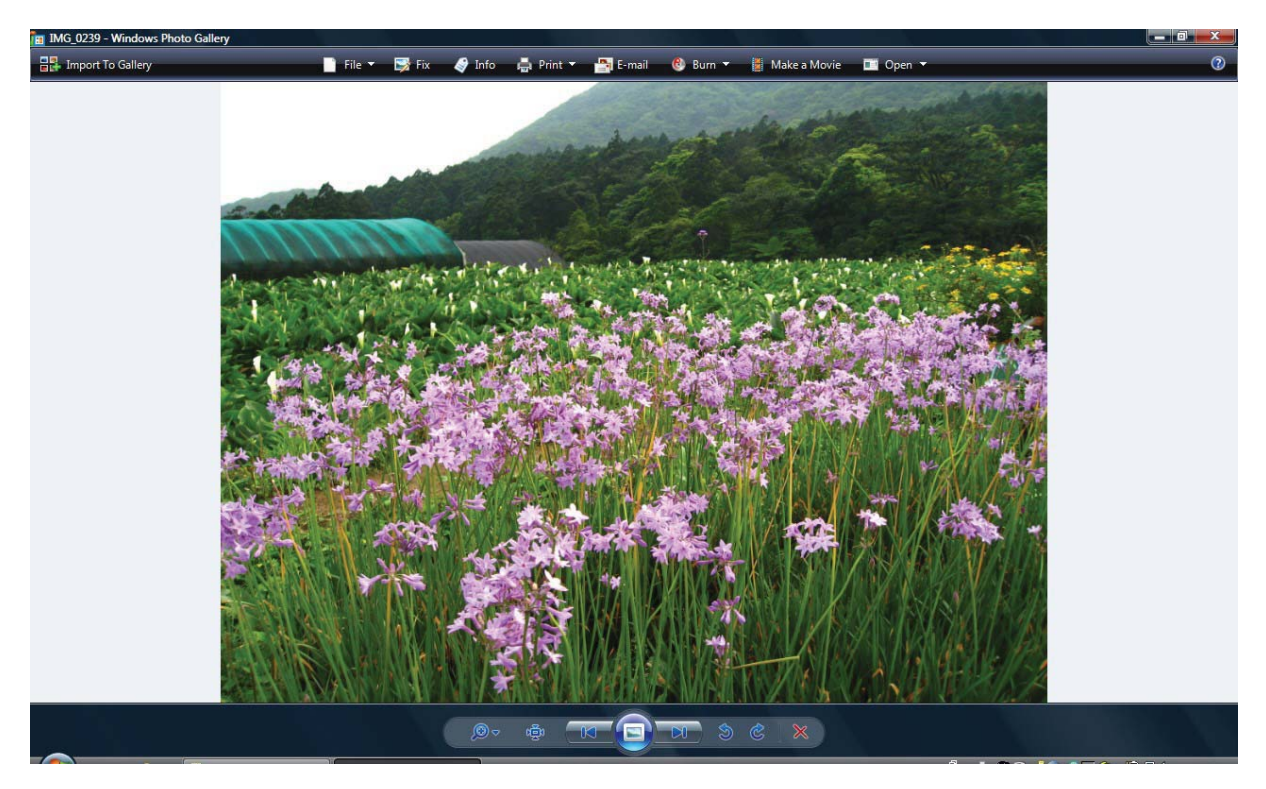

Krok 2: Klikněte na ikonu [膏] a vyberte tisk.

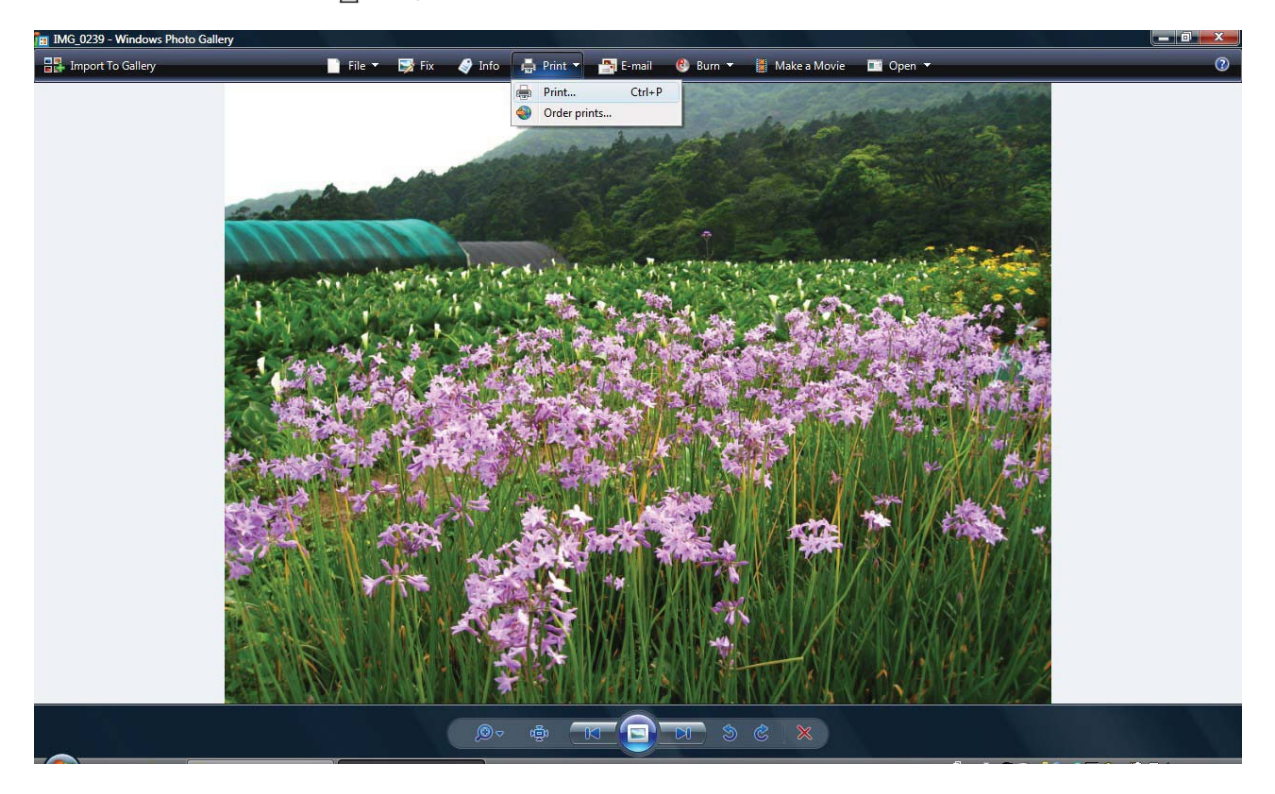

# Tisk fotografií pomocí PC

Step 3: Tisk obrázku

|                       |                  | — Ujistěte      | e se, že je vybrána ti | skárna P510 |                 |
|-----------------------|------------------|-----------------|------------------------|-------------|-----------------|
| Print Pictures        | want to print y  | your pictures   | ?                      |             |                 |
| Printer:              |                  | Paper size:     | Quality:               | 34          |                 |
| HiTi Photo Printer P5 | 10 series 🔹      | 6x4 / 152x10( 🔻 | 301 x 301              | •           | <b>U</b>        |
|                       | lofly            | Dage (          |                        |             | Full page photo |
| Copies                | of each picture: | 1               | 📝 Fit picture to frame |             | Options         |
|                       |                  | - A             |                        |             | Print Cancel    |
|                       |                  |                 |                        |             |                 |

Pro tisk klikněte na tlačítko Tisknout

# Specifikace

| Vlastnost            | Popis                                                                 |
|----------------------|-----------------------------------------------------------------------|
| Rozlišení            | 300 x 300 dpi                                                         |
| Max Velikost tisku   | 15x23                                                                 |
| Rychlost tisku (4x6) | Přibližně 12 sec                                                      |
| Kapacita             | 10x15: 330 obrázků                                                    |
|                      | 13x18: 190 obrázků                                                    |
|                      | 15x20 / 15x23: 150 obrázků                                            |
| Tisknutelné formáty  | 10x15 / 13x18 / 15x20 / 15x23 / 15x23-2UP                             |
| Display              | 3.6" TFT LCD                                                          |
| Paměťové karty       | CF & Micro Drive / SD (SDHC) / MMC / MS / MS Pro / USB klíčenka       |
| Bezdrátové připojení | 802.11b/g (pouze P510Si)                                              |
| Ovladač              | Windows 2000/XP (32/64-bit)/Vista (32/64-bit)/Mac OS X v10.2 to v10.5 |
| Napěťové požadavky   | AC 100 V~240 V, 50 / 60 Hz                                            |
| Provozní podmínky    | 10°C~35°C / 50°F~95°F; 20~75%                                         |
| Rozměry a váha       | 392x298x245mm, 13,6 kg (bez náplní)                                   |

#### Jak provozovat bezdrátový tisk na tiskárně P510Si (pouze P510Si) Scénář 1

Použití Canon DSLR k pořízení fotografií a tisku na P510Si

#### (Příklad použití Canon 30D/20D)

Před započetím nastavování připojte bezdrátový vysílač Canon k vašemu fotoaparátu. Pro detailní popis prostudujte návod fotoaparátu a vysílače WFT-EA.

- 1) Na tiskárně běžte do Setting / Advanced Setting
- Vyberte Wireless for Camera a funkci povolte. Opusťte stránku nastavení, bezdrátový adaptér se automaticky aktivuje.

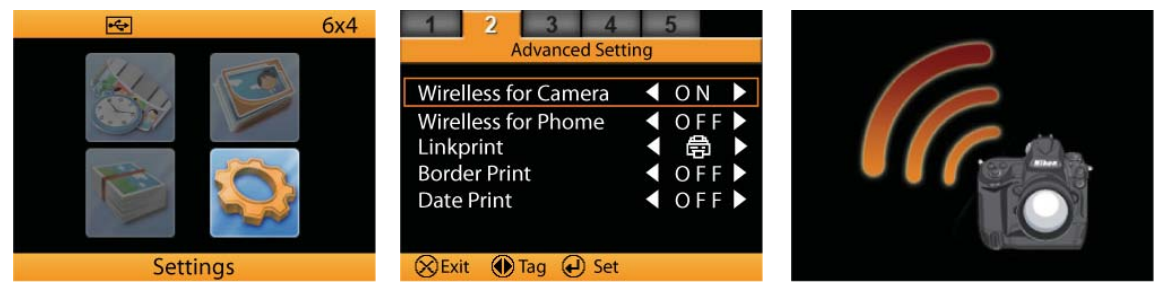

 Poté, co je bezdrátová funkce aktivována, tlačítkem EDIT můžete prohlížet detailní informace adaptéru P510Si. Stiskněte X pro start nastavení bezdrátového vysílače fotoaparátu.

| Network Settings |             |
|------------------|-------------|
| SSID             |             |
| Encryption       | Open        |
| Channel          | 6           |
| Target Server    | 192.168.1.5 |
| Login Name       | HiTi        |
| Login Password   | 3494        |
| Next Delect      | Skin        |

| Unicat O       | Scient () Suit   | P           |
|----------------|------------------|-------------|
|                |                  |             |
| Selecting Came | era or Transmitt | ter         |
|                |                  | 1           |
|                |                  |             |
|                |                  | •           |
|                |                  |             |
| Nikon DSLR     | Canon DSLR       | HITI WET510 |

(🛞 Cancel 💮 select 🕡 ок Výběr fotoapoarátu Canon

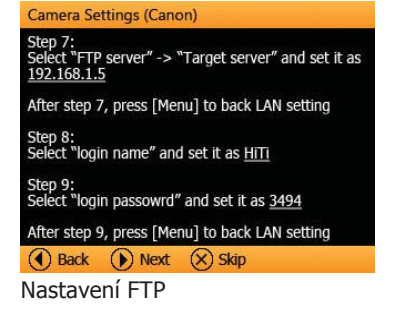

| SSID Selection |       |  |
|----------------|-------|--|
| ► HiTi0        | HiTi5 |  |
| HiTi1          | HiTi6 |  |
| HiTi2          | HiTi7 |  |
| HiTi3          | HiTi8 |  |
| HiTi4          | HiTi9 |  |
| Qa I Oal       |       |  |

#### SSID je volitelné.

SSID tiskárny musí být stejné s SSID vysílače fotoaparátu.

| Camera Settings (Canon)                                                                         |
|-------------------------------------------------------------------------------------------------|
| Step 1:<br>Turn on camera and press [Menu] to begin                                             |
| Step 2:<br>Select "Communication" and set it as <u>WFT-Exx</u>                                  |
| Step 3:<br>By USB cable, connect camera with Wireless LAN<br>File Transmitter, then turn on it. |
| Step 4:<br>Select "Image transfer (LAN) settings"                                               |
| 🜒 Back 🕟 Next 🛞 Skip                                                                            |
| Připojení vysílače a fotoaparátu                                                                |
| Camera Settings (Canon)                                                                         |
| Step 10:<br>Select "Wireless" and set SSID as                                                   |

Select "Wilcless and set 351D as Step 11: Select "Advanced settings" and set it as <u>Ad hoc</u> Next, set "Channel" as <u>6</u> Last, set "Encryption" as <u>None</u>

After step 11, press [Menu] to back LAN setting

# Back Next Skip Nastavení SSID

#### tep 5: Let "LAN setting" and choose any of 5 set; ti sect "LAN setting" again and choose "Set up" if the selection. rep 6; lect "TCP/IP" and set DHCP server as <u>No use</u>

Set "IP address" as <u>192.168.1.6</u> Set "Subnet mask" as <u>255.255.255.0</u>

After step 6, press [Menu] to back LAN setting

# Back Next Skip Nastavení LAN

#### Camera Settings (Canon)

Step 12: Select "Automatic transfer" and set it as Enable

Step 13: Select "RAW+JPEG transfer" and set it as <u>JPEG</u>

Step 14: Select "LAN type" and set it as Wireless

After step 14, wireless transfer setup is complete. Please press [ ④ ] to finalize, and then start shooting images.

#### Back Ok

Jestliže je vše správně nastaveno, III uvidíte signál na vašem vysílači.

Poté, co je nastavení hotovo, můžete začít fotit.

#### Scénář 2

Použití Nikon DSLR k pořízení fotografií a tisku na P510Si.

#### (Příklad použití Nikon D200)

Před započetím nastavování připojte bezdrátový vysílač Nikon k vašemu fotoaparátu. Pro detailní popis prostudujte návod fotoaparátu a vysílače WT-3.

- 1) Vyberte Wireless for Camera a funkci povolte.
- 2) Opusťte stránku nastavení, bezdrátový adaptér se automaticky aktivuje.

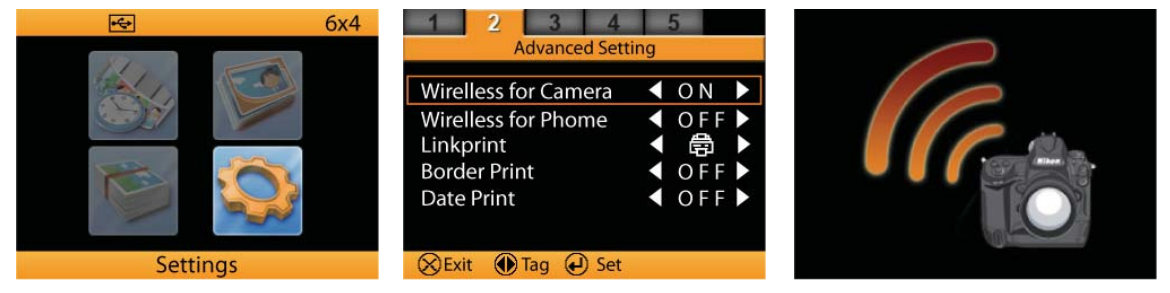

 Poté, co je bezdrátová funkce aktivována, tlačítkem EDIT můžete prohlížet detailní informace adaptéru P510Si. Stiskněte X pro start nastavení bezdrátového vysílače fotoaparátu.

| SSID           |             |
|----------------|-------------|
| Encryption     | Open        |
| Channel        | 6           |
| Target Server  | 192.168.1.5 |
| Login Name     | HiTi        |
| Login Password | 3494        |

| SSID Selection        |         |
|-----------------------|---------|
| HiTi0                 | HiTi5   |
| HiTi1                 | HiTi6   |
| HiTi2                 | HiTi7   |
| HiTi3                 | HiTi8   |
| HiTi4                 | HiTi9   |
| (X) Cancel ( ) Select | (a) Set |

#### SSID je volitelné.

SSID tiskárny musí být stejné s SSID vysílače fotoaparátu.

| Selecting Camera or Transmitter                                                                                                    | Camera Settings (Nikon)                                                                                                    | Camera Settings (Nikon)                                                                                                    |
|----------------------------------------------------------------------------------------------------|----------------------------------------------------------------------------------------------------|----------------------------------------------------------------------------------------------------|
|                                                                                                    | Step 1:<br>Attach WT-3A to your Nikon D200 camera via USB<br>cable; then turn on camera and press [Menu] to<br>begin wireless setup<br>Step 2:                                                             | Step 3:<br>Work on "Settings"<br>Set "Send files as" as <u>JPEG only</u><br>Set "Auto send" & "Delete after send" if need<br>Auto send ON: Images shot will be automatically<br>transferred to printer for photo finishing. |
|                                                                                                    | Select "Wireless Transmitter"                                                                                                    | Delete after send ON: Images successfully<br>transferred will be deleted from the memory card                                                                                                    |
| Nikon DSLR Canon DSLR HITI-WET510                                                                                                    | See Mileess Bar system as ON                                                                                                    | After Step 3, press camera $(\overset{\circ}{\mathfrak{G}})$ to back Wireless transmitter                                                                                                    |
| 🛞 Cancel 💮 Select 🕡 OK                                                                                                    | 💽 Back 🕟 Next 🛞 Skip                                                                                                    | 🕚 Back 🕟 Next 🛞 Skip                                                                                                    |
| /yberte fotoaparát                                                                                                    | Instalace WT-3A na Nikon D200 Z                                                                                                    | Základní nastavení přenosu fotografie                                                                                                    |
|                                                                                                    |                                                                                                    |                                                                                                    |
| Camera Settings (Nikon)                                                                                                    | Camera Settings (Nikon)                                                                                                    | Camera Settings (Nikon)                                                                                                    |
| Step 4:<br>Work on "Mode" and select "Transfer mode"<br>Then, work on "FTP registration"<br>Step 5:<br>Rename, if need<br>Set "Interface type" as <u>Wireless &amp; Ethernet</u> | Step 6:<br>Wok on "Wireless"<br>Set "SSID" as<br>Set "Communication mode" as <u>Ad hoc</u><br>Set "Channel" as <u>6</u><br>Set "Authentication" as <u>Open</u><br>Set "Encryption" as <u>No encryption</u> | Step 7:<br>Work on "TCP/IP"<br>Uncheck "Obtain automatically"<br>Set "Address" as <u>192.168.1.6</u><br>Set "Mask" as <u>255.255.0</u><br>Uncheck "Use gateway"<br>Uncheck "Enable DNS"                                     |
|                                                                                                    | After Step 6, press camera () to back FTP registration                                                                                                    | After Step 7, press camera $(\widehat{\mathfrak{G}})$ to back FTP registration                                                                                                    |
| 🜒 Back 🕟 Next 🛞 Skip                                                                                                    | 🜒 Back 🕟 Next 🛞 Skip                                                                                                    | 🕚 Back 🕟 Next 🛞 Skip                                                                                                    |
| TP registrace                                                                                                    | Nastavení SSID (stejné jako tiskárna)                                                                                                    | TCP/IP nastavení                                                                                                    |
|                                                                                                    |                                                                                                    |                                                                                                    |

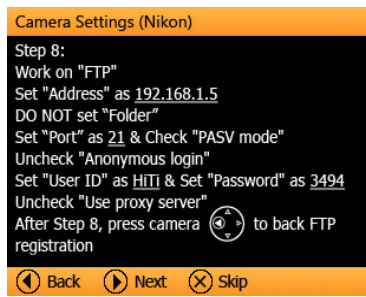

Nastavení FTP

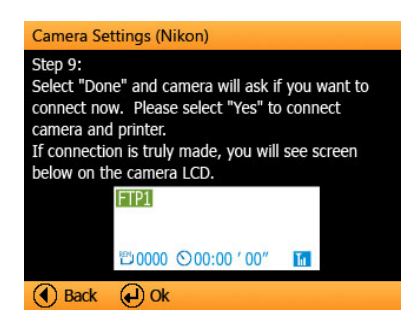

Jestli-že je nastavení správné, uvidíte ikonu